# EV3S844

# **Controller for blast chillers**

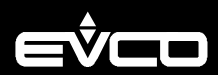

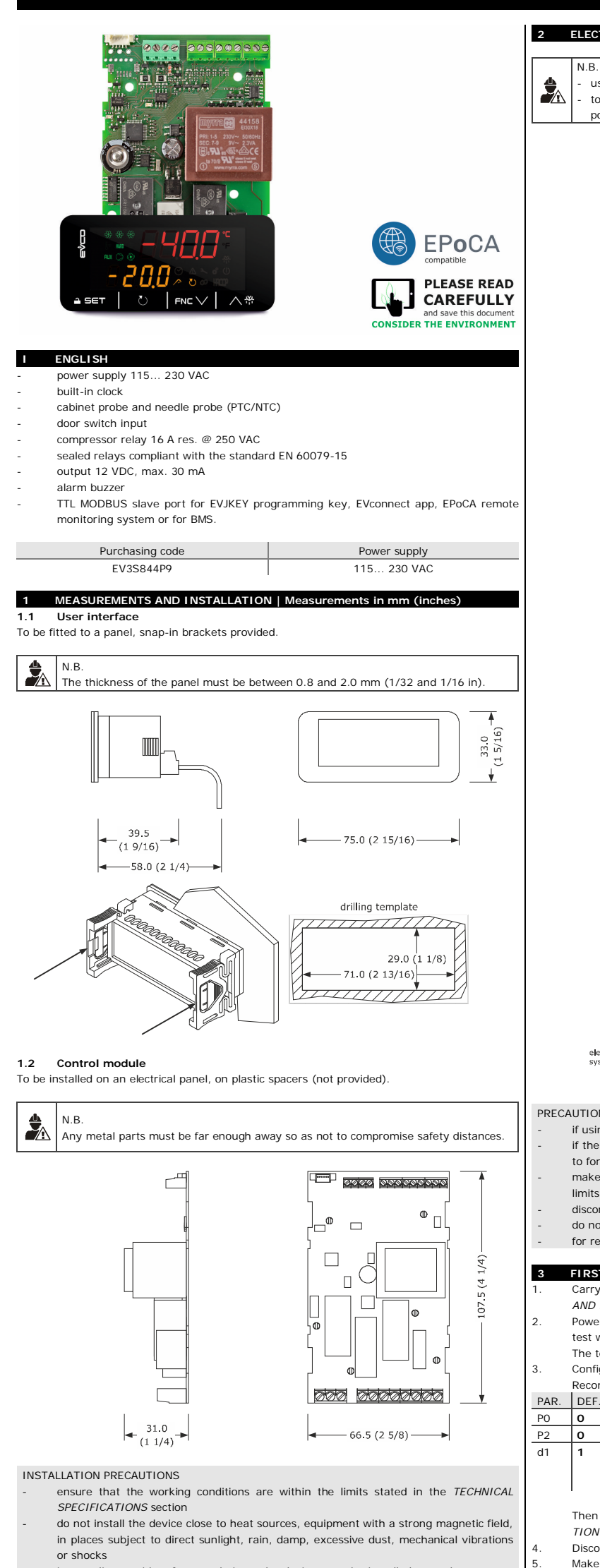

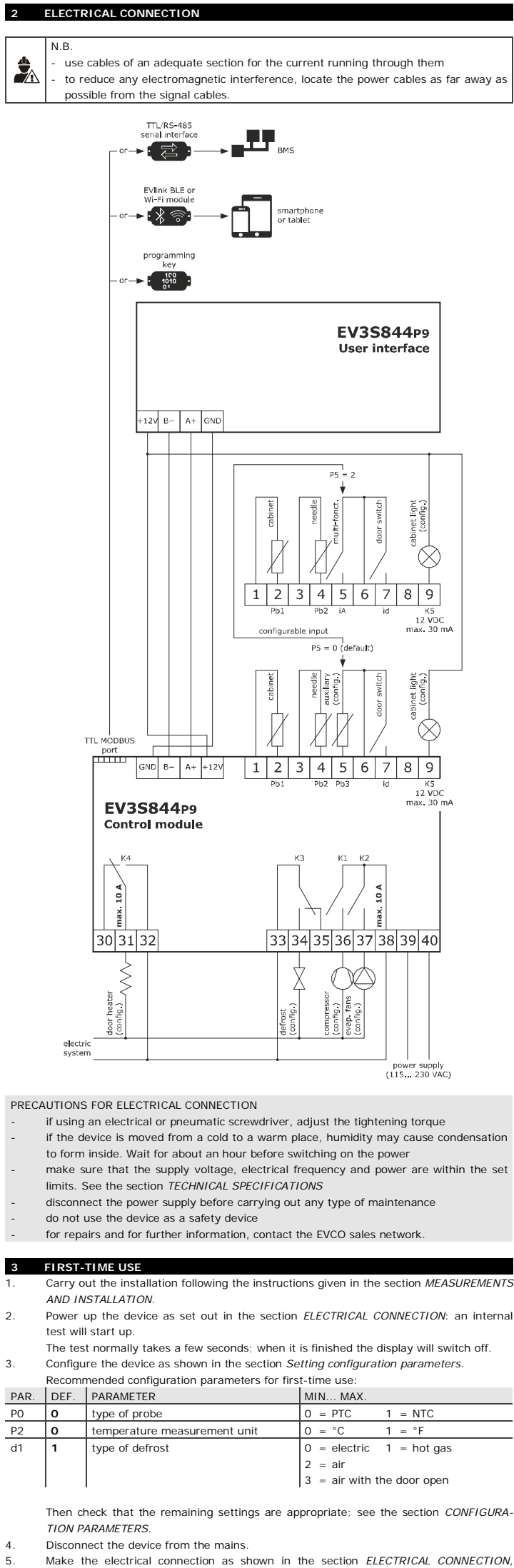

| LED         | ON                                                   | OFF                 | FLASHING                                                                                                    |
|-------------|------------------------------------------------------|---------------------|----------------------------------------------------------------------------------------------------|
|             | blast chilling in pro-                               | -                   | blast chilling selected                                                                                                    |
| **          | aress                                                |                     | blast criming selected                                                                                                    |
| **          | blast freezing in pro-<br>gress                      | -                   | blast freezing selected                                                                                                    |
| ₽           | pre-cooling in pro-<br>gress                         | -                   | pre-cooling threshold reached                                                                                                    |
| AUX         | auxiliary load on                                    | auxiliary load off  | auxiliary load on from dig-<br>ital input                                                                                                    |
| HARD        | hard cycle selected                                  | -                   | -                                                                                                    |
| $\bigcirc$  | compressor on                                        | compressor off      | compressor protection in progress                                                                                                    |
| <b>↓</b>    | conservation active                                  | -                   | -                                                                                                    |
| @           | evaporator fans on                                   | evaporator fans off | evaporator fan delay in<br>progress                                                                                                    |
| $\odot$     | time displayed                                       | -                   | time controlled cycle se-<br>lected                                                                                                    |
| <u>^</u>    | temperature con-<br>trolled cycle active             | -                   | <ul> <li>temperature controlled<br/>cycle selected</li> <li>test to check needle<br/>probe is correctly in-<br/>serted in progress;<br/>when time controlled<br/>cycle LED is on, test<br/>has failed and time con-<br/>trolled cycle is active</li> </ul> |
| $\triangle$ | alarm active                                         | -                   | -                                                                                                    |
| U           | operating cycle in<br>progress                       | -                   | conservation in progress                                                                                                    |
| 2           | -                                                    | -                   | -                                                                                                    |
| Ø           | -                                                    | -                   | BLE connection with<br>EVconnect app or Wi-Fi<br>connection with EPoCA<br>system active                                                                                                    |
| ¢           | setting configuration<br>parameters in pro-<br>gress | -                   | -                                                                                                    |
| НАССР       | -                                                    | -                   | new HACCP alarm saved<br>in device memory, in<br>EVIF25TBX or EVIF25TWX<br>module                                                                                                    |
| °C/°F       | temperature dis-<br>played                           | -                   | -                                                                                                    |
| 裕           | defrost or pre-drip<br>active                        | -                   | <ul> <li>defrosting delay in pro-<br/>gress</li> <li>dripping active</li> </ul>                                                                                                    |
| Ú           | device in stand-by                                   | device switched on  | -                                                                                                    |

Switching the display back on 4.2

Touch a key.

4.3 Unlocking the keypad

Touch a key for 1 s: the top display will show the label "UnL"

#### Activating on energting

| 4.4<br>Check      | that the keypad is no                         | pt locked.                                                                                        |  |  |  |  |  |  |
|-------------------|-----------------------------------------------|---------------------------------------------------------------------------------------------------|--|--|--|--|--|--|
| 1.                |                                               | Touch the DOWN key to select the cycle.                                                           |  |  |  |  |  |  |
|                   | LED                                           | DESCRIPTION                                                                                       |  |  |  |  |  |  |
|                   | *♡                                            | time controlled blast chilling and conservation (if r21 = 1)                                      |  |  |  |  |  |  |
|                   | *^                                            | temperature controlled blast chilling and conservation                                            |  |  |  |  |  |  |
|                   | ₩ <sub>HARD</sub> ⊘                           | time controlled hard blast chilling and conservation (if r21 = 1)                                 |  |  |  |  |  |  |
|                   | ₩ <sub>HARD</sub> ∧                           | temperature controlled hard blast chilling and conservation                                       |  |  |  |  |  |  |
|                   | ₩₩₩<br>hard                                   | ime controlled blast freezing and conservation (if r21 = 1)                                       |  |  |  |  |  |  |
|                   | ₩₩₩<br>HARD                                   | temperature controlled blast freezing and conservation                                            |  |  |  |  |  |  |
|                   | *#*<br>⊘                                      | time controlled soft blast freezing and conservation (if r21 = 1)                                 |  |  |  |  |  |  |
|                   | ***<br>*                                      | temperature controlled soft blast freezing and conservation                                       |  |  |  |  |  |  |
| 2.                | UU                                            | Touch the START/STOP key within 15 s.                                                             |  |  |  |  |  |  |
| 4.6<br>Check      | Activating/deactive<br>that the keypad is not | vating pre-cooling<br>ot locked.<br>Touch the DOWN key to select the label "CooL" on the top dis- |  |  |  |  |  |  |
| 1.                |                                               | Touch the DOWN key to select the label "CooL" on the top dis-<br>play.                            |  |  |  |  |  |  |
| 2.                |                                               | pre-cooling.                                                                                      |  |  |  |  |  |  |
| 3.                |                                               | Touch the UP or DOWN key within 15 s to set the value.                                            |  |  |  |  |  |  |
| 4.                | I ≙SET                                        | Touch the SET key.                                                                                |  |  |  |  |  |  |
| 5.                | Ŭ                                             | Touch the START/STOP key within 15 s.                                                             |  |  |  |  |  |  |
| 6.                | U                                             | Touch the START/STOP key for 3 s to deactivate pre-cooling be-<br>fore time.                      |  |  |  |  |  |  |
| When              | the r12 threshold is r                        | eached, the buzzer sounds for 1 second.                                                           |  |  |  |  |  |  |
| 4.7 Ac<br>Check   | tivating manual de                            | s <b>frost</b><br>of locked and that blast chilling/freezing is not active.                       |  |  |  |  |  |  |
| 1.                |                                               | Touch the UP key for 4 s.                                                                         |  |  |  |  |  |  |
| If P5 =<br>the d2 | I<br>0 (default), defrost<br>threshold.       | I is activated provided that the evaporator temperature is lower than                             |  |  |  |  |  |  |
| 4.8               | Switching the cab                             | inet light on∕off (if u4c or u5c = 3. default)                                                    |  |  |  |  |  |  |
| 1.                |                                               | Touch the SET key.                                                                                |  |  |  |  |  |  |
|                   | 1                                             | 1                                                                                                 |  |  |  |  |  |  |
| 4.9<br>Check      | Switching the UV                              | light on (if u4c or u5c = 4)                                                                      |  |  |  |  |  |  |
| 1.                |                                               | Touch the DOWN key to select the label "StEr" on the top dis-                                     |  |  |  |  |  |  |
| 2.                |                                               | Touch the SET key for 3 s: the bottom display will show the u6                                    |  |  |  |  |  |  |
|                   | 1                                             | time the UV light is on.                                                                          |  |  |  |  |  |  |

#### fixed in such a way as to need the aid of a tool to remove the

in compliance with safety regulations, the device must be installed properly to ensure

adequate protection from contact with electrical parts. All protective parts must be

| 6.      | To use the device with the EVconnect app, connect the EVIF25TBX module. To use the                                                                      | Check t | hat the     |
|---------|----------------------------------------------------------------------------------------------------|---------|-------------|
|         | device with the EPoCA remote monitoring system, connect the EVIF25TWX module.<br>When connecting to an RS-485 network, connect the EVIF22TSX interface. | 1.      | =           |
|         | If using EVIF22TSX, set the BLE parameter to 0.                                                                                                    |         | 1.          |
| 7.      | Power up the device again.                                                                                                    | 2.      | =           |
|         |                                                                                                    |         |             |
| 4       | USER INTERFACE AND MAIN FUNCTIONS                                                                                                    | 3.      | Í Ý E       |
|         |                                                                                                    |         |             |
|         | top display                                                                                                    | 4.      |             |
|         |                                                                                                    | _       |             |
|         |                                                                                                    |         |             |
|         |                                                                                                    | 6.      |             |
|         |                                                                                                    | When t  | "<br>ho r12 |
|         |                                                                                                    | When t  | ile i i z   |
|         |                                                                                                    | 4.7 Act | tivatin     |
|         |                                                                                                    | Check t | hat the     |
|         |                                                                                                    | 1       |             |
|         |                                                                                                    | 1.      | ′           |
|         |                                                                                                    | If P5 = | 0 (def      |
|         | kevpad lock additional defrost                                                                                                    | the d2  | thresh      |
|         | functions                                                                                                    |         |             |
|         |                                                                                                    | 4.8     | Switc       |
| 4.1 Sv  | vitching the device on/off                                                                                                    | 1.      | <b>a</b>    |
| Power   | up/disconnect the device.                                                                                                    |         | 1 -         |
| If the  | device is switched on and no cycle is active, the display will show the settings of the last                                                            | 4.9     | Switc       |
| selecte | ed cycle.                                                                                                    | Check t | that the    |
| If the  | device is in stand-by, the bottom display will show the time.                                                                                           |         |             |
| If no c | uisplay shows an alarm code, see the section ALARMS.                                                                                                    | 1.      | I ⊢r        |
| autom   | atically switch off, except for the on/stand-by LEDs                                                                                                    | _       |             |
| When    | 60 s have elapsed without the keys being pressed, the top display will show the "Loc"                                                                   | 2.      | ∎ ■         |
| label a | nd the keypad will automatically lock.                                                                                                    | i i     |             |
| •       |                                                                                                    | -       |             |

without powering up the device.

| EVCO S.p.A. | EV3S844 | Instruction | sheet ver. | 1.0 | Code | 1043S844E103 | Page 2 | of 3 | PT | 08/20 |
|-------------|---------|-------------|------------|-----|------|--------------|--------|------|----|-------|
|             |         |             |            |     |      |              |        |      |    |       |

Touch the UP or DOWN key within 15 s to set the value. 3

| 4.      | <b>≙</b> SET         | Touch the SET key.                                                                          |
|---------|----------------------|---------------------------------------------------------------------------------------------|
| 5.      | Ŭ                    | Touch the START/STOP key to switch the UV light on.                                         |
| 6.      | Ŭ                    | Touch the START/STOP key for 3 s (or open the door) to switch the UV light off before time. |
| When th | he u6 time has elaps | ed, the buzzer sounds for 1 second.                                                         |
| 4.40    | Lippting the needle  | r = 2                                                                                       |

# 4.10 Heating the needle probe (if u4c or u5c = 2) Check that the keynad is not locked and that the door is c

|    | Check that the keypad is not locked and that the door is open.                              |  |     |                   |   |                                                                                                    |  |  |
|----|---------------------------------------------------------------------------------------------|--|-----|-------------------|---|----------------------------------------------------------------------------------------------------|--|--|
| 1. |                                                                                             |  | FNC | $\mathbf{\nabla}$ | 1 | Touch the DOWN key to select the label "HEAt" on the top dis-                                                   |  |  |
|    |                                                                                             |  |     |                   | 1 | play.                                                                                                    |  |  |
|    | 2.                                                                                          |  | Č   | )                 |   | Touch the START/STOP key to start heating the needle probe.                                                     |  |  |
|    | 3.                                                                                          |  | Č   | )                 |   | Touch the START/STOP key for 3 s (or close the door) to inter-<br>rupt heating of the needle probe before time. |  |  |
|    | Needle probe heating is activated provided the needle probe temperature is lower than the u |  |     |                   |   |                                                                                                    |  |  |

threshold. When the u7 threshold is reached, the buzzer sounds for 1 second.

#### 4.11 Silencing the buzzer Touch a key.

5 OPERATING CYCLES 5.1 Initial information

Cycles managed:

- blast chilling and conservation (soft blast chilling + conservation) both time and temperature controlled
- hard blast chilling and conservation (hard blast chilling phase + soft blast chilling phase + conservation) both time and temperature controlled blast freezing and conservation (hard blast freezing + conservation) both time and
- temperature controlled soft blast freezing and conservation (soft blast freezing phase + hard blast freezing

phase + conservation) both time and temperature controlled. Before each temperature controlled cycle, a test is run to check that the needle probe is cor-

rectly inserted. The test consists of two phases: if the first one is completed successfully, the second one is not

carried out. The first phase is completed successfully if [(needle temperature - cabinet temperature) >

threshold rc] 3 times out of 5, checked every 10 s. The second phase is completed successfully if [(needle temperature - cabinet temperature) > 1 °C/°F] 6 times out of 8 (compared to previous test), checked every (duration rd/8) s.

If the test fails, the corresponding time controlled cycle is activated.

## 5.2 Activating an operating cycle

| Check 1  | hat the keypad is no                                                                                                    | t locked.                                                                                                    |  |  |  |  |  |  |
|----------|----------------------------------------------------------------------------------------------------|----------------------------------------------------------------------------------------------------|--|--|--|--|--|--|
| 1.       |                                                                                                    | Touch the DOWN key to select the cycle.                                                                                                    |  |  |  |  |  |  |
|          | LED                                                                                                    | DESCRIPTION                                                                                                    |  |  |  |  |  |  |
|          | *⊙                                                                                                    | time controlled blast chilling and conservation (if r21 = 1)                                                                                                    |  |  |  |  |  |  |
|          | * ^                                                                                                    | temperature controlled blast chilling and conservation                                                                                                    |  |  |  |  |  |  |
|          | ₩ <sub>HARD</sub> ⊘                                                                                                    | time controlled hard blast chilling and conservation (if $r21 = 1$ )                                                                                                    |  |  |  |  |  |  |
|          | 荼 <sub>hard</sub> 人                                                                                                    | temperature controlled hard blast chilling and conservation                                                                                                    |  |  |  |  |  |  |
|          | ₩₩₩<br>HARD                                                                                                    | time controlled blast freezing and conservation (if r21 = 1)                                                                                                    |  |  |  |  |  |  |
|          | ****                                                                                                    | temperature controlled blast freezing and conservation                                                                                                    |  |  |  |  |  |  |
|          | ***<br>⊘                                                                                                    | time controlled soft blast freezing and conservation (if r21 = 1)                                                                                                    |  |  |  |  |  |  |
|          | ****<br>♪                                                                                                    | temperature controlled soft blast freezing and conservation                                                                                                    |  |  |  |  |  |  |
| 2.       | ≙ set                                                                                                    | Touch the SET key for 3 s to view the cabinet setpoint during blast chilling/freezing on the top display.                                                                                                    |  |  |  |  |  |  |
| 3.       | € CHARTER CARACTER CARACTER C | Touch the UP or DOWN key within 15 s to set the value.                                                                                                    |  |  |  |  |  |  |
| 4.       | I ≏set                                                                                                    | Touch the SET key for 3 s to view the duration of blast chilling/freezing (for time controlled cycles) or the product temperature at the end of blast chilling/freezing (for temperature controlled cycles) on the bottom display. |  |  |  |  |  |  |
| 5.       |                                                                                                    | Touch the UP or DOWN key within 15 s to set the value.                                                                                                    |  |  |  |  |  |  |
| 6.       | Ŭ                                                                                                    | Touch the START/STOP key within 15 s.                                                                                                    |  |  |  |  |  |  |
| lf r20 = | •<br>• 0 the settings are •                                                                                                    | , not stored in the memory: when a new cycle is activated (and after                                                                                                    |  |  |  |  |  |  |

a power failure), the device will restore the r1/r2, r3/ r4 and r7/ r8 values.

# Information about the active cycle

| PHASE                       | DISPLAY                                     |  |
|-----------------------------|---------------------------------------------|--|
| time controlled blast       | residual time blast chilling/freezing cycle |  |
| chilling/freezing active    |                                             |  |
| temperature controlled      | needle temperature                          |  |
| blast chilling/freezing ac- |                                             |  |
| tive                        |                                             |  |
| end blast chilling/freezing | End (press a key)                           |  |
| conservation active         | cabinet temperature                         |  |
|                             |                                             |  |

| For | temperature | controlled | cvcles |
|-----|-------------|------------|--------|

| For temperature | e conti | uneu | cycles |      |     |       |     |         |     |
|-----------------|---------|------|--------|------|-----|-------|-----|---------|-----|
| If the temperat | ture of | the  | needle | does | not | reach | the | product | ter |

|                | tiM temperature controlled blast chilling/freezing timeout alarm |            |                                                                                                    |  |  |  |  |  |
|----------------|------------------------------------------------------------------|------------|----------------------------------------------------------------------------------------------------|--|--|--|--|--|
|                | AH                                                               | high ter   | rature alarm                                                                                                    |  |  |  |  |  |
|                | PF                                                               | power fa   | ailure alarm                                                                                                    |  |  |  |  |  |
| 6.             | _ <b>≙</b> :                                                     | ет         | Touch the SET key (or take no action for 15 s): the bottom dis-                                                                   |  |  |  |  |  |
|                |                                                                  | <u> </u>   | play will show information about the alarm in sequence.                                                                           |  |  |  |  |  |
| 7.             |                                                                  | Č          | louch the START/STOP key (or take no action for 60 s) to exit the procedure.                                                      |  |  |  |  |  |
| Exampl         | e of ala                                                         | rm inform  | nation (e.g. a high temperature alarm).                                                                                           |  |  |  |  |  |
|                | 8.0                                                              |            | the critical value (cabinet temperature) was 8.0 $^\circ\text{C}/^\circ\text{F}$                                                  |  |  |  |  |  |
|                | Sta                                                              | v15        | alarm signalled in 2015                                                                                                    |  |  |  |  |  |
|                |                                                                  | <u>y13</u> | alarm signalled in March                                                                                                    |  |  |  |  |  |
|                |                                                                  | d26        | alarm signalled on 26 March 2015                                                                                                  |  |  |  |  |  |
|                | dur                                                              | 16:3       | D alarm signalled at 16:30                                                                                                    |  |  |  |  |  |
|                |                                                                  | h01        | alarm lasted 1 hour                                                                                                    |  |  |  |  |  |
|                |                                                                  | n15        | alarm lasted 1h 15min                                                                                                    |  |  |  |  |  |
| 6.2            | Deletir                                                          | ng HACCI   | P alarm information                                                                                                    |  |  |  |  |  |
| Check 1        | that the                                                         | keypad is  | s not locked.                                                                                                    |  |  |  |  |  |
| 1.             | FN                                                               | c∨         | play.                                                                                                    |  |  |  |  |  |
| 2.             | <b>       </b>                                                   | ∋e⊤        | Touch the SET key.                                                                                                    |  |  |  |  |  |
| 3.             | <b>√</b> FN                                                      |            | Touch the UP or DOWN key within 15 s to select the label "ALrn<br>on the top display.                                             |  |  |  |  |  |
| 4.             |                                                                  | 5∈⊤        | Touch the SET key for 3 s: the bottom display will show the labe "rSt".                                                           |  |  |  |  |  |
| 5.             | FN                                                               | c∨         | Touch the DOWN key again: the bottom display will show " ${\bf 0}^{*}.$                                                           |  |  |  |  |  |
| 6.             | <b>√</b> FN                                                      |            | Touch the UP or DOWN key within 15 s to set " <b>149</b> " on the bo<br>tom display.                                              |  |  |  |  |  |
| 7.             | <b>≙</b> :                                                       | 567        | Touch the SET key (or take no action for 15 s): the bottom dis<br>play will show "" flashing for 4 s, after which the device will |  |  |  |  |  |
|                |                                                                  | •          | exit the procedure.                                                                                                    |  |  |  |  |  |
| 8.             |                                                                  | <u>ひ</u>   | Touch the START/STOP key (or take no action for 60 s) before point 6 to exit the procedure before time.                           |  |  |  |  |  |
| 7              | COMPR                                                            | ESSOR      | DPERATING HOURS                                                                                                    |  |  |  |  |  |
| 7.1<br>Chock I | Displa                                                           | ying the   | compressor operating hours                                                                                                    |  |  |  |  |  |
| CHECK          |                                                                  | keypau i:  | Touch the DOWN key to select the label "SrVc" on the top dis                                                                      |  |  |  |  |  |
| 1.             | FN                                                               | c∨         | play.                                                                                                    |  |  |  |  |  |
| 2.             | <b>A</b> 9                                                       | SET        | Touch the SET key.                                                                                                    |  |  |  |  |  |
| 3.             | <b>√</b> FN                                                      |            | Touch the UP or DOWN key within 15 s to select the labe<br>"CnPH" on the top display.                                             |  |  |  |  |  |
| 4.             |                                                                  | SET        | Touch the SET key: the bottom display will show the tens of hours of compressor operation.                                        |  |  |  |  |  |
| 5.             | 1                                                                | <u>ک</u>   | Touch the START/STOP key (or take no action for 60 s) to exi the procedure.                                                       |  |  |  |  |  |
| 7.2            | Deletir                                                          | a the co   | ompressor operating hours                                                                                                    |  |  |  |  |  |
| Check 1        | that the                                                         | keypad is  | s not locked.                                                                                                    |  |  |  |  |  |
| 1.             | FN                                                               | c∨         | Touch the DOWN key to select the label "SrVc" on the top dis play.                                                                |  |  |  |  |  |
| 2.             |                                                                  | SET        | Touch the SET key.                                                                                                    |  |  |  |  |  |

LAB. DESCRIPTION

3.

4.

5.

6.

7.

8.

8.1

1.

2.

3.

8 ADDITION

Check that the key

iA

id

LAB. DESCRIPTION Pb1 cabinet temperature Pb2 needle temperature

nA probe not enabled

U1 K1 digital output status

| 1 |                                          | the procedure.                                                                                                    | 2.               | -    | 7 2 |
|---|------------------------------------------|----------------------------------------------------------------------------------------------------|------------------|------|-----|
|   | Deleting the comp                        | 3.                                                                                                    | ٠.               |      |     |
| [ |                                          | Tocked.<br>Touch the DOWN key to select the label "SrVc" on the top dis-<br>play.                                                                         | 4.               | 1 -  | ) E |
|   | ≙ SET                                    | Touch the SET key.                                                                                                    | 5.               | ŕ    | ΞNI |
|   |                                          | Touch the UP or DOWN key within 15 s to select the label<br>"CnPH" on the top display.                                                                    | 6.               | 1 -  | 9 6 |
|   | A SET                                    | Touch the SET key for 3 s: the bottom display will show the label<br>*rSt*.                                                                               | 7.               | 1 -  | 7 2 |
|   | A SET                                    | Touch the DOWN key again: the bottom display will show "O".                                                                                               | 8.               | ŕ    | ΞNI |
|   | ✓ AN I I I I I I I I I I I I I I I I I I | Touch the UP or DOWN key within 15 s to set "149" on the bot-<br>tom display.                                                                             | 9.               | 1    | 2 6 |
|   | Ì ≙set                                   | Touch the SET key (or take no action for 15 s): the bottom dis-<br>play will show "" flashing for 4 s, after which the device will<br>exit the procedure. | 10.              | Disc | on  |
|   | U U                                      | Touch the START/STOP key (or take no action for 60 s) before<br>point 6 to exit the procedure before time.                                                | 11.<br><b>10</b> |      | EI  |
| ļ | ADDITIONAL FUNG                          | CTIONS                                                                                                    | 10               | CON  |     |
|   | Viewing input and                        | output status                                                                                                    |                  | NO.  | P   |
| t | hat the keypad is no<br>I                | it locked.                                                                                                    |                  | 1    | С   |
|   |                                          | Touch the DOWN key for 4 s.                                                                                                    |                  | 2    | C   |
|   |                                          | Touch the UP or DOWN key within 15 s to select a label on the<br>bottom display and view the value on the top display.                                    |                  | 4    | С   |

| 02 | K2 digital output status |                                                                              |  |  |  |  |  |  |  |
|----|--------------------------|------------------------------------------------------------------------------|--|--|--|--|--|--|--|
| U3 | K3 digital output status |                                                                              |  |  |  |  |  |  |  |
| U4 | K4 digital output status |                                                                              |  |  |  |  |  |  |  |
| U5 | K5 digital output status |                                                                              |  |  |  |  |  |  |  |
|    | Ŭ 🛛                      | Touch the START/STOP key (or take no action for 60 s) to exit the procedure. |  |  |  |  |  |  |  |

| 8.2 | Viewing/deleting compressor operation d    | avs   |
|-----|--------------------------------------------|-------|
| 0.2 | the thing, denoting compresses operation a | - , - |

Pb3 evaporator temperature (if P5 = 0)

multi-purpose input status (if P5 = 2)

Pb4 condenser temperature (if P5=1)

door switch input status

Check that the keypad is not locked.

| -        | 4.      | <b>   </b>    | SET                 |          | Touch the SET key: the top display                                                                  | will show the label "PASS".                                         |  |  |  |
|----------|---------|---------------|---------------------|----------|----------------------------------------------------------------------------------------------------|---------------------------------------------------------------------|--|--|--|
| _        | 5.      |               |                     |          | Touch the UP or DOWN key within 15 s to set the PAS value on the bottom display (default *=10")     |                                                                     |  |  |  |
| -        | 6.      |               | SET                 |          | Touch the SET key (or take no action for 15 s): the top display will show the label " $CA$ "        |                                                                     |  |  |  |
| -        | 7.      | í d           | ^ŕ                  | ₽.       | Touch the LIP or DOWN key to select a parameter                                                     |                                                                     |  |  |  |
|          |         |               |                     |          | Touch the CET law                                                                                   |                                                                     |  |  |  |
|          | 8.      |               |                     | ן<br>מו  | Touch the LIP or DOWN key within                                                                    | 15 s to set the value on the                                        |  |  |  |
|          | 9.      | ∳ Ft          |                     |          | bottom display.                                                                                     |                                                                     |  |  |  |
|          | 10.     | <b>     </b>  | SET                 |          | Touch the SET key (or take no acti                                                                  | on for 15 s).                                                       |  |  |  |
|          | 11.     |               | Ŭ                   | I        | Touch the START/STOP key (or ta<br>the procedure.                                                   | ake no action for 60 s) to exit                                     |  |  |  |
|          | 9.2     | Settin        | ig the              | date, t  | ime and day of the week                                                                             |                                                                     |  |  |  |
|          | Check t | hat the       | e keypa             | ad is no | t locked.<br>Touch the DOWN key to select th                                                        | e label "SrVc" on the top dis-                                      |  |  |  |
|          | 1.      |               |                     | <u> </u> | play.                                                                                               |                                                                     |  |  |  |
|          | 2.      | 1 -           | SET                 |          | Touch the SET key.                                                                                  |                                                                     |  |  |  |
|          | 3.      | Ý F           |                     | ₽        | Touch the UP or DOWN key within<br>on the top display.                                              | n 15 s to select the label "rtc"                                    |  |  |  |
| -        | 4.      | 1 -           | SET                 |          | Touch the SET key: the top display                                                                  | will show the label "Hour".                                         |  |  |  |
| <u>,</u> | 5.      | Ý FI          | \<br>N⊑ ↓           | ₩ 🕨      | Touch the UP or DOWN key to sele                                                                    | ct a label.                                                         |  |  |  |
| -        |         | LAB.          | MEA                 | NING C   | F THE NUMBERS FOLLOWING THE L                                                                       | ABEL                                                                |  |  |  |
| _        |         | Hour          | hou                 | r (00 2  | 23)                                                                                                 |                                                                     |  |  |  |
|          |         | YEAr          | year                | r (00 9  | 99)                                                                                                 |                                                                     |  |  |  |
|          |         | Mont          | mor                 | nth (01  | . 12)                                                                                               |                                                                     |  |  |  |
| -        |         | dAY:          | day                 | (01 3    | 1)                                                                                                  |                                                                     |  |  |  |
| 1        | 6.      |               | SET                 |          | Touch the SET key.                                                                                  |                                                                     |  |  |  |
| -        | 7.      | Ý F           |                     | ₩ )      | Touch the UP or DOWN key within<br>bottom display.                                                  | 15 s to set the value on the                                        |  |  |  |
|          | 8.      | ≏             | SET                 |          | Touch the SET key (or take no acti                                                                  | on for 15 s).                                                       |  |  |  |
|          | 9.      | 1             | $\circlearrowright$ |          | Touch the START/STOP key (or take no action for 60 s) to exit the procedure.                        |                                                                     |  |  |  |
|          |         |               |                     |          |                                                                                                    |                                                                     |  |  |  |
|          | 9.3     | Resto         | ring ta             | actory   | settings (default)                                                                                  |                                                                     |  |  |  |
| _        | 00      | N.B.<br>Check | k that              | the fact | ory settings are appropriate; see th                                                                | e section CONFIGURATION PA-                                         |  |  |  |
| _        | L       | 10 000        | TERO.               |          |                                                                                                    |                                                                     |  |  |  |
| f        | Check t | hat the       | e keyp              | ad is no | t locked.                                                                                           | e label " <b>SrVc</b> " on the ton dis-                             |  |  |  |
| -        | 1.      |               | 1C //               | , I      | play.                                                                                               |                                                                     |  |  |  |
|          | 2.      | ≏             | SET                 |          | Touch the SET key.                                                                                  |                                                                     |  |  |  |
|          | 3.      | ∳_ Et         |                     | ₩ •      | Touch the UP or DOWN key within                                                                     | 15 s to select the label "PrnS"                                     |  |  |  |
|          | 4       |               | SET                 | -        | Touch the SET key: the top display will show the label " <b>PASS</b> ".                             |                                                                     |  |  |  |
| -        |         |               | '                   | <br>₽    | Touch the UP or DOWN key within 15 s to set " <b>149</b> " on the bot-                              |                                                                     |  |  |  |
| _        | 5.      | † F(          |                     | . J      | tom display.                                                                                        |                                                                     |  |  |  |
| _        | 6.      | 1 -           | SET                 |          | Nouch the SET key (or take no action for 15 s): the top display will show the label " <b>rSt</b> ". |                                                                     |  |  |  |
| _        | 7.      | <b>     </b>  | SET                 |          | Touch the SET key again: the botto                                                                  | om display will show " <b>0</b> ".                                  |  |  |  |
|          | 8.      | <b>√</b> Fi   |                     | ₽∮       | Touch the UP or DOWN key within 15 s to set "1" on the bottom display.                              |                                                                     |  |  |  |
|          | 9.      |               | SET                 |          | Touch the SET key (or take no ac play will show "" flashing for                                     | tion for 15 s): the bottom dis-<br>4 s, after which the device will |  |  |  |
|          |         | <b>•</b>      |                     |          | exit the procedure.                                                                                 |                                                                     |  |  |  |
|          | 10.     |               | nnect               | ine dev  | Touch the START/STOP key (or ta                                                                     | ake no action for 60 s) before                                      |  |  |  |
|          | 11.     |               | U                   | I        | point 8 to exit the procedure before                                                                | e time.                                                             |  |  |  |
|          | 10      | CONF          | IGUR                | ATION    | PARAMETERS                                                                                          |                                                                     |  |  |  |
| •        |         | NO            | PAR                 | DFF      | ANALOGUE INPLITS                                                                                    | MIN MAX                                                             |  |  |  |
|          |         | 1             | CA1                 | 0.0      | cabinet probe offset                                                                                | -25 25 °C/°F                                                        |  |  |  |
|          |         | 2             | CA2                 | 0.0      | needle probe offset                                                                                 | -25 25 °C/°F                                                        |  |  |  |
| -        |         | 3             | CA3                 | 0.0      | evaporator probe offset                                                                             | -25 25 °C/°F                                                        |  |  |  |
|          |         | 4             | CA4                 | 0.0      | condenser probe offset                                                                              | -25 25 °C/°F                                                        |  |  |  |
|          | $\cap$  | 5             | P0                  | 0        | type of probe                                                                                       | U = PIC 1 = NTC                                                     |  |  |  |
| -        | $\sim$  | <u> </u>      | Ы                   | 1        | enable decimal point °C                                                                             | u = nu I = yes                                                      |  |  |  |

|    | 5   | PO   | 0    | type of probe                     | 0 = PTC $1 = NTC$      |
|----|-----|------|------|-----------------------------------|------------------------|
| ١, | 6   | P1   | 1    | enable decimal point °C           | 0 = no 1 = yes         |
|    | 7   | P2   | 0    | temperature measurement unit      | $O = °C \qquad 1 = °F$ |
|    | 8   | P3   | 1    | enable needle probe               | 0 = no 1 = yes         |
|    | 9   | P5   | 0    | configurable input function       | 0 = evaporator probe   |
|    |     |      |      |                                   | 1 = condenser probe    |
|    |     |      |      |                                   | 2 = digital input      |
|    | 10  | P8   | 5    | refresh time top display          | 0 250 s: 10            |
|    | NO. | PAR. | DEF. | REGULATION                        | MIN MAX.               |
|    | 11  | r0   | 2.0  | r7, r8, r9, r10, r11 and r12 dif- | 1 15 °C/°F             |
|    |     |      |      | ferential                         |                        |
|    | 12  | r1   | 90   | duration time controlled blast    | 1 500 min              |
|    |     |      |      | chilling                          |                        |
|    | 13  | r2   | 240  | duration time controlled blast    | 1 500 min              |
|    |     |      |      | freezing                          |                        |
|    | 14  | r3   | 3.0  | product temperature at end of     | -50 99 °C/°F           |
|    |     |      |      | temperature controlled blast      |                        |
|    |     |      |      | chilling; also product tempera-   |                        |
|    |     |      |      | ture at end of temperature con-   |                        |

the end of blast chilling/freezing within the maximum duration of blast chilling/freezing, the cycle fails and remains active

#### For time controlled cycles

After a power failure during a cycle, the cycle is automatically reactivated from the phase it was in at the moment the power failed. If power fails during blast chilling/freezing, the count is resumed with a maximum error of 10 min (from the moment the power failed).

### For temperature controlled cycles

After a power failure during a cycle, the cycle is automatically reactivated from the phase it was in at the moment the power failed. If power fails during blast chilling/freezing, it is reactivated from the beginning.

### 5.3 Interrupting an operating cycle

Check that the keypad is not locked

1.

5.

Touch the START/STOP key for 2 s.

#### 6 HACCP 6.1 Viewing HACCP alarm information Check that the keypad is not locked. FNC 🗸 Touch the DOWN key to select the label "SrVc" on the top dis-1. play. ≙ SET 2. Touch the SET key. Touch the UP or DOWN key within 15 s to select the label "ALrn" f FNL ↓ 3. on the top display. Touch the SET key: the top display will show the most recent ≙ SET 4. alarm label followed by a sequence number (up to 9).

ł Touch the UP or DOWN key to select an alarm.

| 1.                    | FN                 | c∨                                | Touch the DOWN key to select the label "SrVc" on the top display.                                                                                         |  |  |  |  |
|-----------------------|--------------------|-----------------------------------|----------------------------------------------------------------------------------------------------|--|--|--|--|
| 2.                    |                    | ∋∈⊤                               | Touch the SET key.                                                                                                    |  |  |  |  |
| 3.                    | ∳ FN               |                                   | Touch the UP or DOWN key within 15 s to select a label on the bottom display and view or set the value on the top display.                                |  |  |  |  |
|                       | LAB.               | DESCRIPTIO                        | DN                                                                                                    |  |  |  |  |
|                       | CH1                | view compr                        | essor operation days                                                                                                    |  |  |  |  |
|                       | rCH                | delete comp                       | pressor operation days                                                                                                    |  |  |  |  |
| 4.                    |                    | SET                               | Touch the SET key for 3 s: the bottom display will show the label "rCH".                                                                                  |  |  |  |  |
| 5.                    | <b>a</b> =         | ∋e⊤                               | Touch the DOWN key again: the bottom display will show " <b>0</b> ".                                                                                      |  |  |  |  |
| 6.                    | ∳ EN               |                                   | Touch the UP or DOWN key within 15 s to set " <b>149</b> " on the bot-<br>tom display.                                                                    |  |  |  |  |
| 7.                    | <b>≙</b> €         | SET                               | Touch the SET key (or take no action for 15 s): the bottom dis-<br>play will show "" flashing for 4 s, after which the device will<br>exit the procedure. |  |  |  |  |
| 8.                    | Ó                  | *)                                | Touch the START/STOP key (or take no action for 60 s) before point 6 to exit the procedure before time.                                                   |  |  |  |  |
| 0                     | SETTIN             | ICS                               |                                                                                                    |  |  |  |  |
| <b>9.1</b><br>Check t | Setting<br>hat the | <b>configurat</b><br>keypad is no | ion parameters<br>t locked.                                                                                                    |  |  |  |  |
| 1.                    |                    |                                   | Touch the DOWN key to select the label "SrVc" on the top display.                                                                                         |  |  |  |  |
| 2.                    |                    | €7                                | Touch the SET key.                                                                                                    |  |  |  |  |
| 3. <b>√ FN ↓</b>      |                    |                                   | Touch the UP or DOWN key within 15 s to select the label " $\mbox{PrnS}^*$ on the top display.                                                            |  |  |  |  |

|   |    |     |       | trolled soft blast freezing        |                  |
|---|----|-----|-------|------------------------------------|------------------|
|   | 15 | r4  | -18.0 | product temperature at end of      | -50 99 °C/°F     |
|   |    |     |       | temperature controlled blast       |                  |
|   |    |     |       | freezing                           |                  |
|   | 16 | r5  | 90    | maximum duration temperature       | 1 500 min        |
|   |    |     |       | controlled blast chilling          |                  |
|   | 17 | r6  | 240   | maximum duration temperature       | 1 500 min        |
|   |    |     |       | controlled blast freezing          |                  |
|   | 18 | r7  | 0.0   | cabinet setpoint during blast      | -50 99 °C/°F     |
| 4 |    |     |       | chilling; also cabinet setpoint    |                  |
|   |    |     |       | during soft blast freezing         |                  |
|   | 19 | r8  | -40.0 | cabinet setpoint during blast      | -50 99 °C/°F     |
|   |    |     |       | freezing                           |                  |
|   | 20 | r9  | -20.0 | cabinet setpoint during hard blast | -50 99 °C/°F     |
|   |    |     |       | chilling                           |                  |
|   | 21 | r10 | 2.0   | cabinet setpoint during conserva-  | -50 99 °C/°F     |
|   |    |     |       | tion after blast chilling          |                  |
|   | 22 | r11 | -20.0 | cabinet setpoint during conserva-  | -50 99 °C/°F     |
|   |    |     |       | tion after blast freezing          |                  |
|   | 23 | r12 | 5.0   | cabinet setpoint during pre-       | -50 99 °C/°F     |
|   |    |     |       | cooling                            |                  |
|   | 24 | r13 | 15.0  | product temperature at end of      | -50 99 °C/°F     |
|   |    |     |       | temperature controlled hard blast  |                  |
|   |    |     |       | chilling                           |                  |
|   | 25 | r14 | 60    | duration time controlled hard      | 10 100 %         |
|   |    |     |       | blast chilling                     | percentage of r1 |
|   | 26 | r15 | 65.0  | threshold to enable maximum        | -50 99 °C/°F     |
|   |    |     |       | duration of temperature con-       |                  |
|   |    |     |       | trolled blast chilling/freezing    |                  |
|   |    |     |       | count                              |                  |

 EVCO S.p.A.
 EV3S844
 Instruction sheet ver.
 1.0
 Code
 1043S844E103
 Page 3 of 3
 PT 08/20

 27
 r16
 1
 type of cycle enabled
 0
 =
 blast chilling and code

|            |                                                                                                    |                                                                                                    | '                                                                                                    | type of cycle enabled                                                                                                    | servation                                                                                                    |
|------------|----------------------------------------------------------------------------------------------------|----------------------------------------------------------------------------------------------------|----------------------------------------------------------------------------------------------------|----------------------------------------------------------------------------------------------------|----------------------------------------------------------------------------------------------------|
|            |                                                                                                    |                                                                                                    |                                                                                                    |                                                                                                    | 1 = blast chilling/freezing                                                                                                    |
|            |                                                                                                    |                                                                                                    |                                                                                                    |                                                                                                    | and conservation<br>2 = blast freezing and con-                                                                                                    |
|            |                                                                                                    |                                                                                                    |                                                                                                    |                                                                                                    | servation                                                                                                    |
|            | 28                                                                                                    | r17                                                                                                    | 5.0                                                                                                    | minimum gap to pass first phase                                                                                                    | 0 99 °C/°F                                                                                                    |
|            |                                                                                                    |                                                                                                    |                                                                                                    | of needle probe test                                                                                                    | 0 = disabled<br>first_phase_ok_if_[(peedle                                                                                                    |
|            |                                                                                                    |                                                                                                    |                                                                                                    |                                                                                                    | temperature - cabinet tem-                                                                                                    |
|            |                                                                                                    |                                                                                                    |                                                                                                    |                                                                                                    | perature) > rc] 3 times out of                                                                                                    |
|            | 20                                                                                                    | r10                                                                                                    | 60                                                                                                    | duration second phase people                                                                                                    | 5, checked every 10 s                                                                                                    |
|            | 29                                                                                                    | 110                                                                                                    | 80                                                                                                    | probe test                                                                                                    | second phase ok if [(needle                                                                                                    |
|            |                                                                                                    |                                                                                                    |                                                                                                    | F                                                                                                    | temperature - cabinet tem-                                                                                                    |
|            |                                                                                                    |                                                                                                    |                                                                                                    |                                                                                                    | perature) > 1 °C/°F] 6 times                                                                                                    |
|            |                                                                                                    |                                                                                                    |                                                                                                    |                                                                                                    | ous test), checked every                                                                                                    |
|            |                                                                                                    |                                                                                                    |                                                                                                    |                                                                                                    | (rd/8) s                                                                                                    |
|            | 30                                                                                                    | r20                                                                                                    | 1                                                                                                    | save changed settings during cy-                                                                                                    | 0 = no 1 = yes                                                                                                    |
|            | 31                                                                                                    | r21                                                                                                    | 0                                                                                                    | cycle to select                                                                                                    | 0 = temperature controlled                                                                                                    |
|            |                                                                                                    |                                                                                                    |                                                                                                    |                                                                                                    | blast chilling/freezing                                                                                                    |
|            | 32                                                                                                    | r23                                                                                                    | 2                                                                                                    | time buzzer on for failed needle                                                                                                    | 1 = all                                                                                                    |
|            | 32                                                                                                    | 123                                                                                                    | 2                                                                                                    | probe test; also time buzzer on                                                                                                    | 0 50 S                                                                                                    |
|            |                                                                                                    |                                                                                                    |                                                                                                    | for needle probe alarm during                                                                                                    |                                                                                                    |
|            |                                                                                                    |                                                                                                    |                                                                                                    | temperature controlled blast<br>chilling/freezing                                                                                                    |                                                                                                    |
|            | NO.                                                                                                    | PAR.                                                                                                    | DEF.                                                                                                    | COMPRESSOR                                                                                                    | MIN MAX.                                                                                                    |
|            | 33                                                                                                    | CO                                                                                                    | 0                                                                                                    | compressor-on delay from cycle                                                                                                    | 0 240 min                                                                                                    |
|            | 24                                                                                                    | C1                                                                                                    | F                                                                                                    | activation and power-on                                                                                                    | 0. 240 min                                                                                                    |
|            | 34                                                                                                    |                                                                                                    |                                                                                                    | switch-ons                                                                                                    | 0 240 11111                                                                                                    |
|            | 35                                                                                                    | C2                                                                                                    | 3                                                                                                    | minimum compressor-off time                                                                                                    | 0 240 min                                                                                                    |
|            | 36                                                                                                    | C3                                                                                                    | 0                                                                                                    | minimum compressor-on time                                                                                                    | 0 240 s                                                                                                    |
|            | 37                                                                                                    | C4                                                                                                    | 10                                                                                                    | compressor-off time in cabinet<br>probe alarm during conservation                                                                                                    | u 240 min                                                                                                    |
| <b>C</b>   | 38                                                                                                    | C5                                                                                                    | 10                                                                                                    | compressor-on time in cabinet                                                                                                    | 0 240 min                                                                                                    |
|            |                                                                                                    |                                                                                                    |                                                                                                    | probe alarm during conservation                                                                                                    |                                                                                                    |
|            | 20                                                                                                    | C6                                                                                                    | 80.0                                                                                                    | after blast chilling                                                                                                    | 0 199 °C/°F                                                                                                    |
|            | 57                                                                                                    | 00 00.                                                                                                    | 00.0                                                                                                    | old                                                                                                    | differential = 2 °C/4 °F                                                                                                    |
|            | 40 C7 <b>90.0</b>                                                                                                    |                                                                                                    | 90.0                                                                                                    | high condensation alarm thresh-                                                                                                    | 0 199 °C/°F                                                                                                    |
|            | 41                                                                                                    | 68                                                                                                    | 1                                                                                                    | old                                                                                                    | 0 15 min                                                                                                    |
|            | 42                                                                                                    | C9                                                                                                    | 30                                                                                                    | compressor-on time in cabinet                                                                                                    | 0 240 min                                                                                                    |
|            |                                                                                                    |                                                                                                    |                                                                                                    | probe alarm during conservation                                                                                                    |                                                                                                    |
|            | NO                                                                                                    | PAR                                                                                                    | DEE                                                                                                    | after blast freezing                                                                                                    | MIN MAX                                                                                                    |
|            | 43                                                                                                    | d0                                                                                                    | 8                                                                                                    | automatic defrost interval                                                                                                    | 0 99 h                                                                                                    |
|            |                                                                                                    |                                                                                                    |                                                                                                    |                                                                                                    | 0 = manual only                                                                                                    |
|            | 44                                                                                                    | d1                                                                                                    | 1                                                                                                    | type of defrost                                                                                                    | 0 = electric<br>1 - bot gas                                                                                                    |
|            |                                                                                                    |                                                                                                    |                                                                                                    |                                                                                                    | 2 = air                                                                                                    |
|            |                                                                                                    |                                                                                                    |                                                                                                    |                                                                                                    | 3 = air with the door open                                                                                                    |
|            | 45                                                                                                    | d2<br>d3                                                                                                    | 2.0                                                                                                    | defrost end threshold                                                                                                    | -50 99 °C/°F                                                                                                    |
|            |                                                                                                    |                                                                                                    |                                                                                                    | don ost daration                                                                                                    | if P5 $\neq$ 0, maximum duration                                                                                                    |
|            |                                                                                                    |                                                                                                    |                                                                                                    | مستعامات والمقتصية بالماسية                                                                                                    |                                                                                                    |
| ٠,         | 47                                                                                                    | d4                                                                                                    | 0                                                                                                    | enable derrost when blast                                                                                                    | 0 = no $1 = yes$                                                                                                    |
| ٠,         | 47                                                                                                    | d4                                                                                                    | 0                                                                                                    | chilling/freezing and conservation<br>are activated                                                                                                    | 0 = no 1 = yes                                                                                                    |
| <b>•</b> , | 47                                                                                                    | d4<br>d5                                                                                                    | 0<br>30                                                                                                    | chilling/freezing and conservation<br>are activated<br>defrost delay from conservation                                                                                                    | 0 = no 1 = yes<br>0 99 min                                                                                                    |
| ٠.         | 47                                                                                                    | d4<br>d5                                                                                                    | 0<br>30                                                                                                    | enable derrost when blast<br>chilling/freezing and conservation<br>are activated<br>defrost delay from conservation<br>activation                                                                                                    | 0 = no 1 = yes                                                                                                    |
| ٠.         | 47<br>48<br>49<br>50                                                                                                   | d4<br>d5<br>d7<br>d15                                                                                                    | 0<br>30<br>2<br>0                                                                                                    | enable derrost when blast<br>chilling/freezing and conservation<br>are activated<br>defrost delay from conservation<br>activation<br>dripping time<br>compressor-on consecutive time                                                                                                    | 0 = no 1 = yes<br>0 99 min<br>0 15 min<br>0 99 min                                                                                                    |
| <b>•</b> . | 47<br>48<br>49<br>50                                                                                                   | d4<br>d5<br>d7<br>d15                                                                                                    | 0<br>30<br>2<br>0                                                                                                    | enable derrost when blast<br>chilling/freezing and conservation<br>are activated<br>defrost delay from conservation<br>activation<br>dripping time<br>compressor-on consecutive time<br>for hot gas defrost                                                                                                    | 0 = no 1 = yes<br>0 99 min<br>0 15 min<br>0 99 min<br>if values are negative, drip-                                                                                                    |
| ٠,         | 47<br>48<br>49<br>50                                                                                                   | d4<br>d5<br>d7<br>d15                                                                                                    | 0<br>30<br>2<br>0                                                                                                    | enable derrost when blast<br>chilling/freezing and conservation<br>are activated<br>defrost delay from conservation<br>activation<br>dripping time<br>compressor-on consecutive time<br>for hot gas defrost                                                                                                    | 0 = no 1 = yes<br>0 99 min<br>0 15 min<br>0 99 min<br>if values are negative, drip-<br>ping heaters on time<br>0 90 min                                                                                                    |
| ٠          | 47<br>48<br>49<br>50<br>51                                                                                             | d4<br>d5<br>d7<br>d15<br>d16                                                                                             | 0<br>30<br>2<br>0                                                                                                    | enable derrost when blast<br>chilling/freezing and conservation<br>are activated<br>defrost delay from conservation<br>activation<br>dripping time<br>compressor-on consecutive time<br>for hot gas defrost<br>pre-dripping time for hot gas de-<br>frost                                                                                                    | 0 = no 1 = yes<br>0 99 min<br>0 15 min<br>0 99 min<br>if values are negative, drip-<br>ping heaters on time<br>0 99 min                                                                                                    |
| •,         | 47<br>48<br>49<br>50<br>51<br>NO.                                                                                      | d4<br>d5<br>d7<br>d15<br>d16<br>PAR.                                                                                     | 0<br>30<br>2<br>0<br>0<br>DEF.                                                                                                    | enable derrost when blast<br>chilling/freezing and conservation<br>are activated<br>defrost delay from conservation<br>activation<br>dripping time<br>compressor-on consecutive time<br>for hot gas defrost<br>pre-dripping time for hot gas de-<br>frost<br>ALARMS (active during conserva-                                                                                                    | 0 = no 1 = yes<br>0 99 min<br>0 15 min<br>0 99 min<br>if values are negative, drip-<br>ping heaters on time<br>0 99 min<br>MIN MAX.                                                                                                    |
| •          | 47<br>48<br>49<br>50<br>51<br>NO.                                                                                      | d4<br>d5<br>d7<br>d15<br>d16<br>PAR.<br>Δ1                                                                               | 0<br>30<br>2<br>0<br>0<br>DEF.                                                                                                    | enable derrost when blast<br>chilling/freezing and conservation<br>are activated<br>defrost delay from conservation<br>activation<br>dripping time<br>compressor-on consecutive time<br>for hot gas defrost<br>pre-dripping time for hot gas de-<br>frost<br>ALARMS (active during conserva-<br>tion)<br>bow temperature alarm threshold                                                                                                    | 0 = no 1 = yes<br>0 99 min<br>0 15 min<br>0 99 min<br>if values are negative, drip-<br>ping heaters on time<br>0 99 min<br>MIN MAX.<br>0 99 °C/°E                                                                                                    |
| •          | 47<br>48<br>49<br>50<br>51<br>NO.<br>52                                                                                | d4<br>d5<br>d7<br>d15<br>d16<br>PAR.<br>A1                                                                               | 0<br>30<br>2<br>0<br>0<br>DEF.<br>10.0                                                                                                    | enable derrost when blast<br>chilling/freezing and conservation<br>are activated<br>defrost delay from conservation<br>activation<br>dripping time<br>compressor-on consecutive time<br>for hot gas defrost<br>pre-dripping time for hot gas de-<br>frost<br>ALARMS (active during conserva-<br>tion)<br>low temperature alarm threshold<br>(relative to r10 and r11)                                                                                                    | 0 = no 1 = yes<br>0 99 min<br>0 15 min<br>0 99 min<br>if values are negative, drip-<br>ping heaters on time<br>0 99 min<br>MIN MAX.<br>0 99 °C/°F<br>r10 -A1 and r11 - A1                                                                                                    |
| •••        | 47<br>48<br>49<br>50<br>51<br>NO.<br>52<br>53                                                                          | d4<br>d5<br>d7<br>d15<br>d16<br>PAR.<br>A1<br>A2                                                                         | 0<br>30<br>2<br>0<br>0<br>DEF.<br>10.0                                                                                                    | enable derrost when blast<br>chilling/freezing and conservation<br>are activated<br>defrost delay from conservation<br>activation<br>dripping time<br>compressor-on consecutive time<br>for hot gas defrost<br>pre-dripping time for hot gas de-<br>frost<br>ALARMS (active during conserva-<br>tion)<br>low temperature alarm threshold<br>(relative to r10 and r11)<br>enable low temperature alarm                                                                                                    | 0 = no 1 = yes<br>0 99 min<br>0 15 min<br>0 99 min<br>if values are negative, drip-<br>ping heaters on time<br>0 99 min<br>MIN MAX.<br>0 99 °C/°F<br>r10 -A1 and r11 - A1<br>0 = no 1 = yes                                                                                                    |
| <b>•</b> . | 47<br>48<br>49<br>50<br>51<br>NO.<br>52<br>53<br>54                                                                    | d4<br>d5<br>d7<br>d15<br>d16<br>PAR.<br>A1<br>A2<br>A4                                                                   | 0<br>30<br>2<br>0<br>0<br>DEF.<br>10.0<br>1                                                                                                    | enable derrost when blast<br>chilling/freezing and conservation<br>are activated<br>defrost delay from conservation<br>activation<br>dripping time<br>compressor-on consecutive time<br>for hot gas defrost<br>pre-dripping time for hot gas de-<br>frost<br>ALARMS (active during conserva-<br>tion)<br>low temperature alarm threshold<br>(relative to r10 and r11)<br>enable low temperature alarm<br>high temperature alarm thresh-<br>old (relative to r10 and r11)                                                                                                    | $0 = no \qquad 1 = yes$ $0 99 min$ $0 15 min$ $0 99 min$ if values are negative, dripping heaters on time<br>$0 99 min$ MIN MAX. $0 99 °C/°F$ $r10 - A1 and r11 - A1$ $0 = no \qquad 1 = yes$ $0 99 °C/°F$ $r10 + A4 and r11 + A4$                                                                                                    |
| <b>•</b> . | 47<br>48<br>49<br>50<br>51<br>NO.<br>52<br>53<br>54<br>55                                                              | d4<br>d5<br>d15<br>d16<br>PAR.<br>A1<br>A2<br>A4<br>A5                                                                   | 0<br>30<br>2<br>0<br>0<br>DEF.<br>10.0<br>1<br>10.0                                                                                                    | enable derrost when blast<br>chilling/freezing and conservation<br>are activated<br>defrost delay from conservation<br>activation<br>dripping time<br>compressor-on consecutive time<br>for hot gas defrost<br>pre-dripping time for hot gas de-<br>frost<br>ALARMS (active during conserva-<br>tion)<br>low temperature alarm threshold<br>(relative to r10 and r11)<br>enable low temperature alarm<br>high temperature alarm threshold<br>(relative to r10 and r11)<br>enable high temperature alarm                                                                                                    | $0 = no \qquad 1 = yes$ $0 99 min$ $0 15 min$ $0 99 min$ if values are negative, dripping heaters on time<br>$0 99 min$ MIN MAX. $0 99 °C/°F$ $r10 - A1 and r11 - A1$ $0 = no \qquad 1 = yes$ $0 99 °C/°F$ $r10 + A4 and r11 + A4$ $0 = no \qquad 1 = yes$                                                                                                    |
| •.         | 47<br>48<br>49<br>50<br>51<br>NO.<br>52<br>53<br>54<br>55<br>55<br>56                                                  | d4<br>d5<br>d15<br>d16<br>PAR.<br>A1<br>A2<br>A4<br>A5<br>A7                                                             | 0<br>30<br>2<br>0<br>0<br>DEF.<br>10.0<br>1<br>10.0<br>1<br>5                                                                                                    | enable derrost when blast<br>chilling/freezing and conservation<br>are activated<br>defrost delay from conservation<br>activation<br>dripping time<br>compressor-on consecutive time<br>for hot gas defrost<br>pre-dripping time for hot gas de-<br>frost<br>ALARMS (active during conserva-<br>tion)<br>low temperature alarm threshold<br>(relative to r10 and r11)<br>enable low temperature alarm<br>high temperature alarm<br>high/low temperature alarm                                                                                                    | $0 = no \qquad 1 = yes$ $0 99 min$ $0 15 min$ $0 99 min$ $if values are negative, dripping heaters on time$ $0 99 min$ $MIN MAX.$ $0 99 °C/°F$ $r10 - A1 and r11 - A1$ $0 = no \qquad 1 = yes$ $0 99 °C/°F$ $r10 + A4 and r11 + A4$ $0 = no \qquad 1 = yes$ $0 240 min$                                                                                                    |
| •••        | 47<br>48<br>49<br>50<br>51<br>NO.<br>52<br>53<br>54<br>55<br>56                                                        | d4<br>d5<br>d15<br>d16<br>PAR.<br>A1<br>A2<br>A4<br>A5<br>A7                                                             | 0<br>30<br>2<br>0<br>0<br>0<br>0<br>0<br>0<br>0<br>0<br>0<br>0<br>0<br>0<br>1<br>10.0<br>1<br>15                                                                                                    | enable derrost when blast<br>chilling/freezing and conservation<br>are activated<br>defrost delay from conservation<br>activation<br>dripping time<br>compressor-on consecutive time<br>for hot gas defrost<br>pre-dripping time for hot gas de-<br>frost<br>ALARMS (active during conserva-<br>tion)<br>low temperature alarm threshold<br>(relative to r10 and r11)<br>enable low temperature alarm<br>high temperature alarm thresh-<br>old (relative to r10 and r11)<br>enable high temperature alarm<br>high/low temperature alarm de-<br>lay                                                                                                    | $0 = no \qquad 1 = yes$ $0 99 min$ $0 15 min$ $0 99 min$ if values are negative, dripping heaters on time<br>0 99 min MIN MAX. $0 99 °C/°F$ r10 - A1 and r11 - A1<br>$0 = no \qquad 1 = yes$ $0 99 °C/°F$ r10 + A4 and r11 + A4<br>$0 = no \qquad 1 = yes$ $0 240 min$ $0 240 min$                                                                                                    |
| •••        | 47<br>48<br>49<br>50<br>51<br>NO.<br>52<br>53<br>54<br>55<br>56<br>57                                                  | d4<br>d5<br>d15<br>d16<br>PAR.<br>A1<br>A2<br>A4<br>A5<br>A7<br>A8                                                       | 0<br>30<br>2<br>0<br>0<br>DEF.<br>10.0<br>1<br>10.0<br>1<br>15                                                                                                    | enable derrost when blast<br>chilling/freezing and conservation<br>are activated<br>defrost delay from conservation<br>activation<br>dripping time<br>compressor-on consecutive time<br>for hot gas defrost<br>pre-dripping time for hot gas de-<br>frost<br>ALARMS (active during conserva-<br>tion)<br>low temperature alarm threshold<br>(relative to r10 and r11)<br>enable low temperature alarm<br>high temperature alarm thresh-<br>old (relative to r10 and r11)<br>enable high temperature alarm<br>high/low temperature alarm de-<br>lay<br>high temperature alarm delay af-<br>ter defrosting                                                                                                    | $0 = no \qquad 1 = yes$ $0 99 min$ $0 15 min$ $0 99 min$ if values are negative, drip-<br>ping heaters on time<br>$0 99 min$ MIN MAX. $0 99 °C/°F$ $r10 - A1 and r11 - A1$ $0 = no \qquad 1 = yes$ $0 99 °C/°F$ $r10 + A4 and r11 + A4$ $0 = no \qquad 1 = yes$ $0 240 min$ $0 240 min$                                                                                                    |
| ••         | 47<br>48<br>49<br>50<br>51<br>NO.<br>52<br>53<br>54<br>55<br>56<br>56<br>57<br>58                                      | d4<br>d5<br>d15<br>d16<br>PAR.<br>A1<br>A2<br>A4<br>A5<br>A7<br>A8<br>A10                                                | 0<br>30<br>2<br>0<br>0<br>DEF.<br>10.0<br>1<br>10.0<br>1<br>15<br>5                                                                                                    | enable derrost when blast<br>chilling/freezing and conservation<br>are activated<br>defrost delay from conservation<br>activation<br>dripping time<br>compressor-on consecutive time<br>for hot gas defrost<br>pre-dripping time for hot gas de-<br>frost<br>ALARMS (active during conserva-<br>tion)<br>low temperature alarm threshold<br>(relative to r10 and r11)<br>enable low temperature alarm<br>high temperature alarm thresh-<br>old (relative to r10 and r11)<br>enable high temperature alarm<br>high/low temperature alarm<br>high/low temperature alarm de-<br>lay<br>high temperature alarm delay af-<br>ter defrosting<br>duration of power failure for dis-                                                                                                    | 0 = no 	 1 = yes $0 99 min$ $0 15 min$ $0 99 min$ if values are negative, drip-<br>ping heaters on time<br>0 99 min MIN MAX.<br>0 99 °C/°F $r10 - A1 and r11 - A1$ $0 = no 	 1 = yes$ $0 99 °C/°F$ $r10 + A4 and r11 + A4$ $0 = no 	 1 = yes$ $0 240 min$ $0 240 min$                                                                                                    |
| •••        | 47<br>48<br>49<br>50<br>51<br>NO.<br>52<br>53<br>54<br>55<br>56<br>57<br>58<br>58                                      | d4<br>d5<br>d15<br>d16<br>PAR.<br>A1<br>A2<br>A4<br>A5<br>A7<br>A8<br>A10<br>A11                                         | 0<br>30<br>2<br>0<br>0<br>DEF.<br>10.0<br>1<br>10.0<br>1<br>15<br>5<br>20                                                                                                    | enable derrost when blast<br>chilling/freezing and conservation<br>are activated<br>defrost delay from conservation<br>activation<br>dripping time<br>compressor-on consecutive time<br>for hot gas defrost<br>pre-dripping time for hot gas de-<br>frost<br>ALARMS (active during conserva-<br>tion)<br>low temperature alarm threshold<br>(relative to r10 and r11)<br>enable low temperature alarm<br>high temperature alarm thresh-<br>old (relative to r10 and r11)<br>enable high temperature alarm<br>high/low temperature alarm<br>high/low temperature alarm delay<br>after defrosting<br>duration of power failure for dis-<br>playing and saving alarm                                                                                                    | $0 = no \qquad 1 = yes$ $0 99 min$ $0 15 min$ $0 99 min$ if values are negative, dripping heaters on time<br>$0 99 min$ MIN MAX. $0 99 °C/°F$ $r10 - A1 and r11 - A1$ $0 = no \qquad 1 = yes$ $0 99 °C/°F$ $r10 + A4 and r11 + A4$ $0 = no \qquad 1 = yes$ $0 240 min$ $0 240 min$ $0 240 min$ $0 240 min$                                                                                                    |
| ••         | 47<br>48<br>49<br>50<br>51<br>NO.<br>52<br>53<br>54<br>55<br>56<br>57<br>58<br>59                                      | d4<br>d5<br>d15<br>d16<br>PAR.<br>A1<br>A2<br>A4<br>A5<br>A7<br>A8<br>A10<br>A11                                         | 0<br>30<br>2<br>0<br>0<br>DEF.<br>10.0<br>1<br>10.0<br>1<br>15<br>5<br>2.0                                                                                                    | enable derrost when blast<br>chilling/freezing and conservation<br>are activated<br>defrost delay from conservation<br>activation<br>dripping time<br>compressor-on consecutive time<br>for hot gas defrost<br>pre-dripping time for hot gas de-<br>frost<br>ALARMS (active during conserva-<br>tion)<br>low temperature alarm threshold<br>(relative to r10 and r11)<br>enable low temperature alarm<br>high temperature alarm threshold<br>(relative to r10 and r11)<br>enable low temperature alarm<br>high temperature alarm<br>high/low temperature alarm<br>high/low temperature alarm de-<br>lay<br>high temperature alarm delay af-<br>ter defrosting<br>duration of power failure for dis-<br>playing and saving alarm<br>high/low temperature alarm re-<br>set differential                                                                                                    | $0 = no \qquad 1 = yes$ $0 99 min$ $0 15 min$ $0 99 min$ if values are negative, dripping heaters on time<br>$0 99 min$ $MIN MAX.$ $0 99 °C/°F$ $r10 - A1 and r11 - A1$ $0 = no \qquad 1 = yes$ $0 99 °C/°F$ $r10 + A4 and r11 + A4$ $0 = no \qquad 1 = yes$ $0 240 min$ $0 240 min$ $0 240 min$ $0 15 °C/°F$                                                                                                    |
| ••         | 47<br>48<br>49<br>50<br>51<br>80<br>51<br>80<br>52<br>52<br>53<br>54<br>55<br>56<br>57<br>58<br>59<br>60               | d4<br>d5<br>d15<br>d16<br>PAR.<br>A1<br>A2<br>A4<br>A5<br>A7<br>A8<br>A10<br>A11<br>A13                                  | 0<br>30<br>2<br>0<br>0<br>DEF.<br>10.0<br>1<br>10.0<br>1<br>15<br>5<br>2.0<br>1                                                                                                    | enable derrost when blast<br>chilling/freezing and conservation<br>are activated<br>defrost delay from conservation<br>activation<br>dripping time<br>compressor-on consecutive time<br>for hot gas defrost<br>pre-dripping time for hot gas de-<br>frost<br>ALARMS (active during conserva-<br>tion)<br>low temperature alarm threshold<br>(relative to r10 and r11)<br>enable low temperature alarm<br>high temperature alarm threshold<br>(relative to r10 and r11)<br>enable high temperature alarm<br>high/low temperature alarm<br>high/low temperature alarm de-<br>lay<br>high temperature alarm delay af-<br>ter defrosting<br>duration of power failure for dis-<br>playing and saving alarm<br>high/low temperature alarm re-<br>set differential<br>store temperature controlled                                                                                                    | $0 = no \qquad 1 = yes$ $0 99 min$ $0 15 min$ $0 99 min$ if values are negative, dripping heaters on time<br>$0 99 min$ $MIN MAX.$ $0 99 °C/°F$ $r10 - A1 and r11 - A1$ $0 = no \qquad 1 = yes$ $0 99 °C/°F$ $r10 + A4 and r11 + A4$ $0 = no \qquad 1 = yes$ $0 240 min$ $0 240 min$ $0 240 min$ $0 240 min$ $0 = disabled$ $1 15 °C/°F$ $0 = no \qquad 1 = yes$                                                                                                    |
| ••         | 47<br>48<br>49<br>50<br>51<br>NO.<br>52<br>53<br>54<br>55<br>56<br>57<br>58<br>59<br>60                                | d4<br>d5<br>d15<br>d16<br>PAR.<br>A1<br>A2<br>A4<br>A5<br>A7<br>A8<br>A10<br>A11<br>A13                                  | 0<br>30<br>2<br>0<br>10.0<br>1<br>10.0<br>1<br>10.0<br>1<br>15<br>5<br>2.0<br>1                                                                                                    | enable derrost when blast<br>chilling/freezing and conservation<br>are activated<br>defrost delay from conservation<br>activation<br>dripping time<br>compressor-on consecutive time<br>for hot gas defrost<br>pre-dripping time for hot gas de-<br>frost<br>ALARMS (active during conserva-<br>tion)<br>low temperature alarm threshold<br>(relative to r10 and r11)<br>enable low temperature alarm<br>high temperature alarm thresh-<br>old (relative to r10 and r11)<br>enable high temperature alarm<br>high/low temperature alarm<br>high/low temperature alarm de-<br>lay<br>high temperature alarm de-<br>lay<br>high temperature alarm de-<br>lay<br>high temperature alarm de-<br>lay<br>high/low temperature alarm re-<br>set differential<br>store temperature controlled<br>blast chilling/freezing timeout<br>alarm                                                                                                    | $0 = no \qquad 1 = yes$ $0 99 min$ $0 15 min$ $0 99 min$ if values are negative, dripping heaters on time<br>$0 99 min$ MIN MAX. $0 99 °C/°F$ $r10 - A1 and r11 - A1$ $0 = no \qquad 1 = yes$ $0 99 °C/°F$ $r10 + A4 and r11 + A4$ $0 = no \qquad 1 = yes$ $0 240 min$ $0 240 min$ $0 240 min$ $0 240 min$ $0 = disabled$ $1 15 °C/°F$ $0 = no \qquad 1 = yes$                                                                                                    |
| •••        | 47<br>48<br>49<br>50<br>51<br>52<br>53<br>54<br>55<br>56<br>57<br>58<br>59<br>60<br>61                                 | d4<br>d5<br>d15<br>d16<br>PAR.<br>A1<br>A2<br>A4<br>A5<br>A7<br>A8<br>A10<br>A11<br>A13<br>AA                            | 0<br>30<br>2<br>0<br>10.0<br>1<br>10.0<br>1<br>10.0<br>1<br>1<br>5<br>5<br>2.0<br>1<br>1<br>5<br>5                                                                                                    | enable derrost when blast<br>chilling/freezing and conservation<br>are activated<br>defrost delay from conservation<br>activation<br>dripping time<br>compressor-on consecutive time<br>for hot gas defrost<br>pre-dripping time for hot gas de-<br>frost<br>ALARMS (active during conserva-<br>tion)<br>low temperature alarm threshold<br>(relative to r10 and r11)<br>enable low temperature alarm<br>high temperature alarm thresh-<br>old (relative to r10 and r11)<br>enable high temperature alarm<br>high temperature alarm de-<br>lay<br>high temperature alarm delay af-<br>ter defrosting<br>duration of power failure for dis-<br>playing and saving alarm<br>high/low temperature alarm re-<br>set differential<br>store temperature controlled<br>blast chilling/freezing timeout<br>alarm                                                                                                    | 0 = no $1 = yes$ $0 99$ min $0 99$ min $if values are negative, dripping heaters on time          0 99 min          MIN MAX.          0 99 °C/°F          r10 - A1 and r11 - A1 0 = no 1 = yes 0 99 °C/°F          r10 + A4 and r11 + A4 0 = no 1 = yes 0 240 min          0 240 min          0 240 min          0 240 min          0 240 min          0 240 min          0 240 min          0 240 s$                                                                                                    |
| •••        | 47<br>48<br>49<br>50<br>51<br>NO.<br>52<br>53<br>54<br>55<br>56<br>57<br>58<br>59<br>60<br>61                          | d4<br>d5<br>d15<br>d16<br>PAR.<br>A1<br>A2<br>A4<br>A5<br>A7<br>A8<br>A10<br>A11<br>A13<br>AA                            | 0<br>30<br>2<br>0<br>10.0<br>1<br>10.0<br>1<br>10.0<br>1<br>1<br>5<br>2.0<br>1<br>1<br>5<br>5                                                                                                    | enable derrost when blast<br>chilling/freezing and conservation<br>are activated<br>defrost delay from conservation<br>activation<br>dripping time<br>compressor-on consecutive time<br>for hot gas defrost<br>pre-dripping time for hot gas de-<br>frost<br>ALARMS (active during conserva-<br>tion)<br>low temperature alarm threshold<br>(relative to r10 and r11)<br>enable low temperature alarm<br>high temperature alarm thresh-<br>old (relative to r10 and r11)<br>enable high temperature alarm<br>high/low temperature alarm<br>high/low temperature alarm<br>duration of power failure for dis-<br>playing and saving alarm<br>high/low temperature alarm re-<br>set differential<br>store temperature controlled<br>blast chilling/freezing<br>time buzzer on from end of blast<br>chilling/freezing                                                                                                    | 0 = no $1 = yes$ $0 99$ min $0 99$ min          if values are negative, dripping heaters on time $0 99$ min          MIN MAX. $0 99$ °C/°F $10 - no$ $1 = yes$ $0 99$ °C/°F $10 + A4$ and r11 + A1 $0 = no$ $1 = yes$ $0 240$ min $0 240$ min $0 240$ min $0 240$ min $0 240$ min $0 240$ min $0 240$ min $0 240$ min $0 240$ s                                                                                                    |
| ••         | 47<br>48<br>49<br>50<br>51<br>80<br>52<br>53<br>54<br>55<br>55<br>55<br>57<br>57<br>58<br>59<br>60<br>61<br>NO.        | d4<br>d5<br>d15<br>d16<br>PAR.<br>A1<br>A2<br>A4<br>A5<br>A7<br>A8<br>A10<br>A11<br>A113<br>A13<br>AA<br>PAR.<br>E0      | 0<br>30<br>2<br>0<br>0<br>10.0<br>1<br>10.0<br>1<br>15<br>5<br>2.0<br>1<br>1<br>5<br>5<br>2.0                                                                                                    | enable derrost when blast<br>chilling/freezing and conservation<br>are activated<br>defrost delay from conservation<br>activation<br>dripping time<br>compressor-on consecutive time<br>for hot gas defrost<br>pre-dripping time for hot gas de-<br>frost<br>ALARMS (active during conserva-<br>tion)<br>low temperature alarm threshold<br>(relative to r10 and r11)<br>enable low temperature alarm<br>high temperature alarm thresh-<br>old (relative to r10 and r11)<br>enable high temperature alarm<br>high/low temperature alarm<br>duration of power failure for dis-<br>playing and saving alarm<br>high/low temperature alarm re-<br>set differential<br>store temperature alarm re-<br>set differential<br>store temperature controlled<br>blast chilling/freezing timeout<br>alarm                                                                                                    | 0 = no $1 = yes$ $0 99$ min $0 99$ min          if values are negative, dripping heaters on time $0 99$ min          MIN MAX. $0 99$ °C/°F $10 - ano$ $1 = yes$ $0 99$ °C/°F $10 + A4$ and r11 + A4 $0 = no$ $1 = yes$ $0 240$ min $0 240$ min $0 240$ min $0 240$ min $0 240$ min $0 240$ s          MIN MAX. $0 240$ s                                                                                                    |
| ••         | 47<br>48<br>49<br>50<br>51<br>NO.<br>52<br>53<br>54<br>55<br>56<br>57<br>57<br>58<br>59<br>60<br>61<br>NO.<br>62       | d4<br>d5<br>d15<br>d16<br>PAR.<br>A1<br>A2<br>A4<br>A5<br>A7<br>A8<br>A10<br>A11<br>A13<br>A13<br>AA<br>PAR.<br>F0       | 0<br>30<br>2<br>0<br>DEF.<br>10.0<br>1<br>10.0<br>1<br>15<br>5<br>2.0<br>1<br>DEF.<br>1<br>DEF.<br>1                                                                                                    | enable derrost when blast<br>chilling/freezing and conservation<br>are activated<br>defrost delay from conservation<br>activation<br>dripping time<br>compressor-on consecutive time<br>for hot gas defrost<br>pre-dripping time for hot gas de-<br>frost<br>ALARMS (active during conserva-<br>tion)<br>low temperature alarm threshold<br>(relative to r10 and r11)<br>enable low temperature alarm<br>high temperature alarm thresh-<br>old (relative to r10 and r11)<br>enable high temperature alarm<br>high/low temperature alarm<br>high/low temperature alarm de-<br>lay<br>duration of power failure for dis-<br>playing and saving alarm<br>high/low temperature alarm re-<br>set differential<br>store temperature controlled<br>blast chilling/freezing timeout<br>alarm<br>time buzzer on from end of blast<br>chilling/freezing<br>FANS<br>evaporator fan mode during pre-<br>cooling, blast chilling/freezing                                                                    | $0 = no \qquad 1 = yes$ $0 99 min$ $0 15 min$ $0 99 min$ if values are negative, drip-<br>ping heaters on time $0 99 min$ MIN MAX. $0 99 °C/°F$ r10 - A1 and r11 - A1 $0 = no \qquad 1 = yes$ $0 99 °C/°F$ r10 + A4 and r11 + A4 $0 = no \qquad 1 = yes$ $0 240 min$ $0 240 min$ $0 240 min$ $0 240 min$ $0 240 min$ $0 240 min$ $0 240 min$ $0 240 min$ $0 240 min$ $0 240 min$ $0 240 min$ $0 240 min$ $0 240 min$ $0 240 min$ $0 240 min$ $0 240 min$ $0 240 min$ $0 = disabled$ $1 15 °C/°F$ $0 = no \qquad 1 = yes$ $0 240 s$ MIN MAX. $0 = off$ $1 = thermoregulated (with)$                                                                                                    |
| ••         | 47<br>48<br>49<br>50<br>51<br>NO.<br>52<br>53<br>54<br>55<br>56<br>57<br>58<br>59<br>60<br>61<br>NO.<br>62             | d4<br>d5<br>d15<br>d16<br>PAR.<br>A1<br>A2<br>A4<br>A5<br>A7<br>A8<br>A10<br>A11<br>A13<br>A13<br>AA<br>PAR.<br>F0       | 0<br>30<br>2<br>0<br>0<br>DEF.<br>10.0<br>1<br>10.0<br>1<br>15<br>5<br>2.0<br>1<br>1<br>5<br>5<br>2.0<br>1<br>1                                                                                                    | enable derrost when blast<br>chilling/freezing and conservation<br>are activated<br>defrost delay from conservation<br>activation<br>dripping time<br>compressor-on consecutive time<br>for hot gas defrost<br>pre-dripping time for hot gas de-<br>frost<br>ALARMS (active during conserva-<br>tion)<br>low temperature alarm threshold<br>(relative to r10 and r11)<br>enable low temperature alarm<br>high temperature alarm thresh-<br>old (relative to r10 and r11)<br>enable high temperature alarm<br>high/low temperature alarm de-<br>lay<br>high temperature alarm delay af-<br>ter defrosting<br>duration of power failure for dis-<br>playing and saving alarm<br>high/low temperature alarm re-<br>set differential<br>store temperature controlled<br>blast chilling/freezing timeout<br>alarm<br>time buzzer on from end of blast<br>chilling/freezing<br>FANS<br>evaporator fan mode during pre-<br>cooling, blast chilling/freezing                                            | $0 = no \qquad 1 = yes$ $0 99 min$ $0 15 min$ $0 99 min$ if values are negative, dripping heaters on time $0 99 min$ MIN MAX. $0 99 °C/°F$ r10 - A1 and r11 - A1 $0 = no \qquad 1 = yes$ $0 99 °C/°F$ r10 + A4 and r11 + A4 $0 = no \qquad 1 = yes$ $0 240 min$ $0 240 min$ $0 240 min$ $0 240 min$ $0 240 min$ $0 240 min$ $0 240 min$ $0 240 min$ $0 240 min$ $0 240 min$ $0 240 min$ $0 240 min$ $0 240 min$ $0 240 min$ $0 240 min$ $0 = no \qquad 1 = yes$ $0 240 s$ MIN MAX. $0 = off$ $1 = thermoregulated (with F16 and F17)$ $0 = ni = 1 = yes$                                                                                                    |
| ••         | 47<br>48<br>49<br>50<br>51<br>NO.<br>52<br>53<br>54<br>55<br>56<br>57<br>58<br>59<br>60<br>61<br>NO.<br>62             | d4<br>d5<br>d15<br>d16<br>PAR.<br>A1<br>A2<br>A4<br>A5<br>A7<br>A8<br>A10<br>A11<br>A13<br>A13<br>AA<br>F0               | 0<br>30<br>2<br>0<br>0<br>DEF.<br>10.0<br>1<br>10.0<br>1<br>15<br>5<br>2.0<br>1<br>1<br>5<br>5<br>2.0<br>1<br>1                                                                                                    | enable derrost when blast<br>chilling/freezing and conservation<br>are activated<br>defrost delay from conservation<br>activation<br>dripping time<br>compressor-on consecutive time<br>for hot gas defrost<br>pre-dripping time for hot gas de-<br>frost<br>ALARMS (active during conserva-<br>tion)<br>low temperature alarm threshold<br>(relative to r10 and r11)<br>enable low temperature alarm<br>high temperature alarm thresh-<br>old (relative to r10 and r11)<br>enable high temperature alarm<br>high/low temperature alarm<br>high/low temperature alarm de-<br>lay<br>high temperature alarm delay af-<br>ter defrosting<br>duration of power failure for dis-<br>playing and saving alarm<br>high/low temperature alarm re-<br>set differential<br>store temperature controlled<br>blast chilling/freezing timeout<br>alarm<br>time buzzer on from end of blast<br>chilling/freezing<br>FANS<br>evaporator fan mode during pre-<br>cooling, blast chilling/freezing              | $0 = no \qquad 1 = yes$ $0 99 min$ $0 15 min$ $0 99 min$ if values are negative, dripping heaters on time<br>$0 99 min$ $MIN MAX.$ $0 99 °C/°F$ $r10 - A1 and r11 - A1$ $0 = no \qquad 1 = yes$ $0 99 °C/°F$ $r10 + A4 and r11 + A4$ $0 = no \qquad 1 = yes$ $0 240 min$ $0 240 min$ $0 240 min$ $0 240 min$ $0 240 min$ $0 240 min$ $0 240 min$ $0 240 min$ $0 240 min$ $0 240 min$ $0 240 min$ $0 240 min$ $0 240 min$ $0 240 min$ $0 240 min$ $0 = off$ $1 = thermoregulated (with F16 and F17)$ $2 = thermoregulated (with F11) if compressor on$                                                                                                    |
| •          | 47<br>48<br>49<br>50<br>51<br>NO.<br>52<br>53<br>54<br>55<br>56<br>57<br>58<br>59<br>60<br>61<br>NO.<br>62<br>63       | d4<br>d5<br>d15<br>d16<br>PAR.<br>A1<br>A2<br>A4<br>A5<br>A7<br>A8<br>A10<br>A11<br>A13<br>A11<br>A13<br>F0<br>F1        | 0<br>30<br>2<br>0<br>10.0<br>1<br>10.0<br>1<br>10.0<br>1<br>1<br>5<br>5<br>2.0<br>1<br>1<br>5<br>5<br>2.0<br>1<br>1<br>.0<br>5<br>.0<br>1<br>.0<br>.0<br>.0<br>.0<br>.0<br>.0<br>.0<br>.0<br>.0<br>.0<br>.0<br>.0<br>.0                                                                                                    | enable derrost when blast<br>chilling/freezing and conservation<br>are activated<br>defrost delay from conservation<br>activation<br>dripping time<br>compressor-on consecutive time<br>for hot gas defrost<br>pre-dripping time for hot gas de-<br>frost<br>ALARMS (active during conserva-<br>tion)<br>low temperature alarm threshold<br>(relative to r10 and r11)<br>enable low temperature alarm<br>high temperature alarm thresh-<br>old (relative to r10 and r11)<br>enable high temperature alarm<br>high/low temperature alarm<br>high/low temperature alarm de-<br>lay<br>high temperature alarm delay af-<br>ter defrosting<br>duration of power failure for dis-<br>playing and saving alarm<br>high/low temperature alarm re-<br>set differential<br>store temperature controlled<br>blast chilling/freezing<br>time buzzer on from end of blast<br>chilling/freezing<br>FANS<br>evaporator fan mode during pre-<br>cooling, blast chilling/freezing<br>evaporator fans regulation | $0 = no \qquad 1 = yes$ $0 99 min$ $0 15 min$ $0 99 min$ if values are negative, dripping heaters on time $0 99 \text{ °C/°F}$ $r10 - A1 and r11 - A1$ $0 = no \qquad 1 = yes$ $0 99 \text{ °C/°F}$ $r10 + A4 and r11 + A4$ $0 = no \qquad 1 = yes$ $0 240 min$ $0 240 min$ $0 240$ |
| ••         | 47<br>48<br>49<br>50<br>51<br>NO.<br>52<br>53<br>54<br>55<br>56<br>57<br>58<br>59<br>60<br>61<br>NO.<br>62<br>63       | d4<br>d5<br>d15<br>d16<br>PAR.<br>A1<br>A2<br>A4<br>A5<br>A7<br>A8<br>A10<br>A11<br>A13<br>A11<br>A13<br>A11<br>F0<br>F1 | 0<br>30<br>2<br>0<br>DEF.<br>10.0<br>1<br>10.0<br>1<br>10.0<br>1<br>10.0<br>1<br>10.0<br>1<br>10.0<br>1<br>10.0<br>1<br>10.0<br>1<br>10.0<br>1<br>10.0<br>1<br>10.0<br>1<br>10.0<br>1<br>10.0<br>1<br>10.0<br>1<br>10.0<br>1<br>10.0<br>1<br>10.0<br>1<br>1<br>10.0<br>1<br>1<br>1<br>1<br>1<br>1<br>1<br>1<br>1<br>1<br>1<br>1<br>1 | enable derrost when blast<br>chilling/freezing and conservation<br>are activated<br>defrost delay from conservation<br>activation<br>dripping time<br>compressor-on consecutive time<br>for hot gas defrost<br>pre-dripping time for hot gas de-<br>frost<br>ALARMS (active during conserva-<br>tion)<br>low temperature alarm threshold<br>(relative to r10 and r11)<br>enable low temperature alarm<br>high temperature alarm thresh-<br>old (relative to r10 and r11)<br>enable high temperature alarm<br>high/low temperature alarm<br>high/low temperature alarm<br>duration of power failure for dis-<br>playing and saving alarm<br>high/low temperature alarm re-<br>set differential<br>store temperature controlled<br>blast chilling/freezing<br><b>FANS</b><br>evaporator fan mode during pre-<br>cooling, blast chilling/freezing                                                                                                    | $0 = no \qquad 1 = yes$ $0 99 min$ $0 15 min$ $0 99 min$ if values are negative, dripping heaters on time<br>$0 99 min$ MIN MAX. $0 99 °C/°F$ $r10 - A1 and r11 - A1$ $0 = no \qquad 1 = yes$ $0 99 °C/°F$ $r10 + A4 and r11 + A4$ $0 = no \qquad 1 = yes$ $0 240 min$ $0 240 min$ $0$          |
| ••         | 47<br>48<br>49<br>50<br>51<br>NO.<br>52<br>53<br>54<br>55<br>56<br>57<br>58<br>59<br>60<br>61<br>NO.<br>62<br>63<br>64 | d4<br>d5<br>d15<br>d16<br>PAR.<br>A1<br>A2<br>A4<br>A5<br>A7<br>A8<br>A10<br>A11<br>A13<br>A11<br>A13<br>F0<br>F1<br>F2  | 0<br>30<br>2<br>0<br>10.0<br>1<br>10.0<br>1<br>10.0<br>1<br>1<br>5<br>5<br>2.0<br>1<br>1<br>5<br>5<br>2.0<br>1<br>1<br>5<br>5<br>2.0<br>1<br>1<br>5<br>5<br>2.0<br>3<br>3                                                                                                    | enable derrost when blast<br>chilling/freezing and conservation<br>are activated<br>defrost delay from conservation<br>activation<br>dripping time<br>compressor-on consecutive time<br>for hot gas defrost<br>pre-dripping time for hot gas de-<br>frost<br>ALARMS (active during conserva-<br>tion)<br>low temperature alarm threshold<br>(relative to r10 and r11)<br>enable low temperature alarm<br>high temperature alarm thresh-<br>old (relative to r10 and r11)<br>enable high temperature alarm<br>high/low temperature alarm<br>high/low temperature alarm<br>duration of power failure for dis-<br>playing and saving alarm<br>high/low temperature alarm re-<br>set differential<br>store temperature controlled<br>blast chilling/freezing<br>time buzzer on from end of blast<br>chilling/freezing<br><b>FANS</b><br>evaporator fans regulation<br>threshold during conservation<br>evaporator fans mode during pre-<br>cooling, blast chilling/freezing                         | $0 = no \qquad 1 = yes$ $0 99 min$ $0 15 min$ $0 99 min$ if values are negative, drip-<br>ping heaters on time<br>0 99 min MIN MAX.<br>0 99 °C/°F r10 - A1 and r11 - A1<br>$0 = no \qquad 1 = yes$ $0 99 °C/°F$ r10 + A4 and r11 + A4<br>$0 = no \qquad 1 = yes$ $0 240 min$ $0 240 min$ $0.$   |

|                                                  | 75 i2 <b>5</b> door open alarm delay |                             |                    | -1 120 min                       |                             |                                                                              |                              |                                                                                                    |  |  |
|--------------------------------------------------|--------------------------------------|-----------------------------|--------------------|----------------------------------|-----------------------------|------------------------------------------------------------------------------|------------------------------|----------------------------------------------------------------------------------------------------|--|--|
| 76 i3 <b>15</b> maximum time for inhibiting real |                                      |                             |                    | ing reg-                         | -1 = disabled<br>-1 120 min |                                                                              |                              |                                                                                                    |  |  |
|                                                  | 77                                   | i5                          | 1                  | ulation w                        | ith door o                  | pen<br>t functi                                                              | ion                          | -1 = until closed                                                                                   |  |  |
|                                                  |                                      |                             |                    |                                  |                             | 1 = high pressure alarm<br>(compressor + evapora-<br>tor fans off, condenser |                              |                                                                                                    |  |  |
|                                                  | 78                                   | i6                          | 0                  | multi-pur                        | pose inpu                   | t activa                                                                     | ation                        | fans on)<br>0 = with contact closed<br>1 = with contact open                                        |  |  |
|                                                  | 79                                   | i7                          | 5                  | high pres                        | sure alarn                  | n delay                                                                      | 1                            | 0 120 min                                                                                           |  |  |
|                                                  | NO.<br>80                            | PAR.                        | DEF.               | DIGITAL<br>K1 relav              | OUTPUTS<br>configurat       | ion                                                                          |                              | MIN MAX.                                                                                            |  |  |
|                                                  |                                      | uic                         |                    | KTTERAY                          | connigarat                  |                                                                              |                              | 1 = defrosting<br>2 = evaporator fans                                                               |  |  |
|                                                  | 81                                   | u2c                         | 2                  | K2 relay                         | configurat                  | ion                                                                          |                              | like u1c                                                                                            |  |  |
|                                                  | 82                                   | u3c<br>u4c                  | 1                  | K3 relay<br>K4 relay             | configurat                  | ion<br>ion                                                                   |                              | 0 = door heaters                                                                                    |  |  |
|                                                  |                                      |                             |                    |                                  | -                           |                                                                              |                              | <ol> <li>1 = condenser fans</li> <li>2 = needle probe heating</li> <li>3 = cabinet light</li> </ol> |  |  |
| ×                                                |                                      |                             |                    |                                  |                             |                                                                              |                              | 4 = UV light                                                                                        |  |  |
|                                                  | 84<br>85                             | u5c<br>u2                   | 3                  | enable ca                        | configurat<br>abinet ligh:  | ion<br>t in sta                                                              | nd-by                        | 0 = no 1 = yes                                                                                      |  |  |
|                                                  |                                      |                             |                    |                                  |                             |                                                                              |                              | in manual mode                                                                                      |  |  |
|                                                  | 86<br>87                             | u5<br>u6                    | 20.0<br>5          | if u4c or                        | u5c=2, m                    | reshold<br>naximu                                                            | n dura-                      | -50 99 °C/°F<br>1 240 min                                                                           |  |  |
|                                                  |                                      |                             |                    | tion need<br>if u4c or<br>ration | lle probe h<br>u5c=4, U     | neating<br>IV light                                                          | on du-                       |                                                                                                    |  |  |
|                                                  | 88                                   | u7                          | 40.0               | threshold<br>heating             | end of                      | needle                                                                       | e probe                      | -50 99 °C/°F                                                                                        |  |  |
| (-)                                              | NO.                                  | PAR.                        | DEF.               | CLOCK                            | ock                         |                                                                              |                              | MIN MAX.                                                                                            |  |  |
| <u> </u>                                         | 89<br>NO.                            | PAR.                        | DEF.               | SECURIT                          | Y                           |                                                                              |                              | MIN MAX.                                                                                            |  |  |
| $\overline{\mathbf{O}}$                          | 90                                   | PAS                         | -19                | password                         | 1                           |                                                                              |                              | -99 999                                                                                             |  |  |
| $\sim$                                           | 91<br>92                             | PA1<br>PA2                  | 426<br>824         | 1st level<br>2nd level           | password<br>password        |                                                                              |                              | -99 999<br>-99 999                                                                                  |  |  |
|                                                  | NO.                                  | PAR.                        | DEF.               | EVLINK                           | DATA-LOG                    | GING                                                                         | (visible                     | MIN MAX.                                                                                            |  |  |
|                                                  | 93                                   | rEO                         | 60                 | if Hr0=1)<br>data logg           | er samplir                  | ng inter                                                                     | rval                         | 0 240 min                                                                                           |  |  |
| _                                                | 94                                   | rE1                         | 4                  | select ter                       | mperature                   | for d                                                                        | ata log-                     | 0 = none                                                                                            |  |  |
| ٤                                                |                                      |                             |                    | ger                              |                             |                                                                              |                              | 1 = cabinet probe<br>2 = needle probe                                                               |  |  |
|                                                  |                                      |                             |                    |                                  |                             |                                                                              | 3 = auxiliary probe          |                                                                                                    |  |  |
|                                                  |                                      |                             |                    |                                  |                             |                                                                              |                              | 4 = cabinet probe and nee-<br>dle probe                                                             |  |  |
|                                                  |                                      |                             |                    |                                  |                             |                                                                              |                              | 5 = all                                                                                             |  |  |
|                                                  | NO.<br>95                            | LA                          | DEF.<br>247        | MODBUS                           | address                     |                                                                              |                              | MIN MAX.<br>1 247                                                                                   |  |  |
| _                                                | 96                                   | Lb                          | 2                  | MODBUS                           | baud rate                   |                                                                              |                              | 0 = 2,400 baud                                                                                      |  |  |
| ld                                               |                                      |                             |                    |                                  |                             |                                                                              |                              | 1 = 4,800 baud<br>2 = 9,600 baud                                                                    |  |  |
|                                                  | 07                                   |                             |                    | MODDUG                           |                             |                                                                              | 3 = 19,200 baud              |                                                                                                    |  |  |
|                                                  | 97                                   | LP                          | 2                  | MODBOS                           | parity                      |                                                                              |                              | 0 = none 1 = odd<br>2 = even                                                                        |  |  |
|                                                  | NO.                                  | PAR.                        | DEF.               | EVLINK                           | t configu                   | ration                                                                       | for con                      | MIN MAX.                                                                                            |  |  |
| *                                                | 70                                   | DEL                         |                    | nectivity                        | t conngu                    |                                                                              |                              | 1 = forced for EVconnect or<br>EPoCA<br>2-99 = EPoCA local network<br>address                       |  |  |
| 11                                               | ALAF                                 | RMS                         | •                  | •                                |                             |                                                                              |                              |                                                                                                    |  |  |
| CODE                                             | DES                                  | CRIPTI                      | ON                 |                                  | RESET                       |                                                                              | TO COR                       | RECT                                                                                                |  |  |
| Pr1                                              | cabi                                 | net pro                     | be alarr           | n                                | automati                    | ic                                                                           | - cheo                       | ck PO                                                                                               |  |  |
| Pr2<br>Pr3                                       | nee<br>eva                           | ale prob<br>porator         | probe a            | ı<br>larm                        | automati<br>automati        | ic<br>ic                                                                     | - chec<br>- chec             | к integrity of the probe<br>k electrical connection                                                 |  |  |
| Pr4                                              | con                                  | denser j                    | probe al           | arm                              | automati                    | ic                                                                           |                              |                                                                                                    |  |  |
| rtc<br>AL                                        | low                                  | к alarm<br>temper           | ature al           | arm                              | manual<br>automati          | ic                                                                           | set date<br>check A          | e, time and day of the week                                                                         |  |  |
| AH                                               | high                                 | tempe                       | rature a           | ılarm                            | automati                    | ic                                                                           | check A                      | A4 and A5                                                                                           |  |  |
| door<br>PF                                       | doo<br>  pow                         | r open a<br>ver failui      | alarm<br>re alarm  | 1                                | automati<br>manual          | IC                                                                           | check id<br>- touc<br>- chec | 0 and i1<br>h a key<br>:k electrical connection                                                     |  |  |
| COH<br>CSd                                       | high<br>high                         | n conder<br>n conder        | nsation<br>nsation | signal<br>alarm                  | automati<br>manual          | ic                                                                           | check (                      | C6<br>h the device off and on                                                                       |  |  |
| HP                                               | high                                 | n pressu                    | re alarr           | n                                | automati                    | ic                                                                           | - chec<br>check i            | к с7<br>5 and i6                                                                                    |  |  |
| tim                                              | tem                                  | peratur                     | e contro           | olled blast                      | manual                      |                                                                              | - touc                       | h a key                                                                                             |  |  |
|                                                  | chill<br>  alar                      | ing/free<br>m               | zing               | timeout                          |                             |                                                                              | - chec                       | ik ro and ro                                                                                        |  |  |
| 12<br>Dura                                       | TECH                                 |                             | SPECI              | FICATION                         | IS                          | f                                                                            | ion art i                    | ollor                                                                                               |  |  |
| Constr<br>Housir                                 | uction<br>ng:                        | n of the                    | control            | device:                          |                             | built-                                                                       | in electro                   | onic device.                                                                                        |  |  |
| user ir<br>Catego<br>Measu                       | nterfa<br>ory of<br>reme             | ce: blac<br>heat ar<br>nts: | k, self-e          | extinguishi<br>esistance:        | ng                          | contr<br>D.                                                                  | ol modul                     | e: open frame board.                                                                                |  |  |
| user<br>(2 15/                                   | interf<br>16 x                       | ace: 7                      | 5.0 x<br>x 1 9/16  | 33.0 x 3<br>o in)                | 39.5 mm                     | contr<br>5/8 x                                                               | ol modul<br>4 1/4 x          | e: 66.5 x 107.5 x 31.0 mm (2<br>1 1/4 in).                                                          |  |  |
| Mount<br>user in<br>bracke                       | ing m<br>nterfa                      | ethods<br>ce: to b          | for the            | to a pane                        | /ice:<br>I, snap-in         | contr                                                                        | ol modul                     | e: to be installed on an electri-                                                                   |  |  |
|                                                  | ets pro                              | JVILLET                     |                    |                                  |                             | I Car De                                                                     | men on .                     |                                                                                                    |  |  |
| Degre                                            | ets pro<br>e of p                    | rotectio                    | n provid           | ded by the                       | casing:                     |                                                                              | inei, on p                   |                                                                                                    |  |  |

| Analogue inputs    | 5:                           | 2 for PTC or NTC probes (cabinet probe and    |  |  |  |
|--------------------|------------------------------|-----------------------------------------------|--|--|--|
|                    |                              | needle probe).                                |  |  |  |
| PTC probes:        | Type of sensor:              | KTY 81-121 (990 Ω @ 25 °C, 77 °F)             |  |  |  |
|                    | Measurement field:           | from -50 to 150 °C (from -58 to 302 °F)       |  |  |  |
|                    | Resolution:                  | 0.1 °C (1 °F).                                |  |  |  |
| NTC probes:        | Type of sensor:              | ß3435 (10 KΩ @ 25 °C, 77 °F)                  |  |  |  |
|                    | Measurement field:           | from -40 to 105 °C (from -40 to 221 °F)       |  |  |  |
|                    | Resolution:                  | 0.1 °C (1 °F).                                |  |  |  |
| Digital inputs:    |                              | 1 dry contact (door switch).                  |  |  |  |
| Other inputs:      |                              | 1 input can be configured for analogue input  |  |  |  |
|                    |                              | (auxiliary probe) or digital input (multi-    |  |  |  |
|                    |                              | purpose, dry contact).                        |  |  |  |
| Contact            | Type of contact:             | 5 VDC, 1.5 mA                                 |  |  |  |
| dry:               | Power supply:                | none                                          |  |  |  |
|                    | Protection:                  | none.                                         |  |  |  |
| Digital outputs:   |                              | 4 with sealed electro-mechanical relay in     |  |  |  |
|                    |                              | compliance with the EN 60079-15 standard.     |  |  |  |
| K1 relay:          |                              | SPST, 16 A res. @ 250 VAC.                    |  |  |  |
| K2 relay:          |                              | SPST, 5 A res. @ 250 VAC.                     |  |  |  |
| K3 relay:          |                              | SPDT, 8 A res. @ 250 VAC.                     |  |  |  |
| K4 relay:          |                              | SPDT, 16 A res. @ 250 VAC.                    |  |  |  |
| Type 1 or Type     | 2 actions:                   | type 1.                                       |  |  |  |
| Additional feature | ures of Type 1 or Type 2 ac- | C.                                            |  |  |  |
| tions:             |                              |                                               |  |  |  |
| Other outputs:     |                              | 1 for 12 VDC, max. 30 mA.                     |  |  |  |
| Displays:          |                              | custom display, 3 digit, with function icons. |  |  |  |
| Alarm buzzer:      |                              | built-in.                                     |  |  |  |
| Communication      | s ports:                     | 1 TTL MODBUS slave port for EVJKEY pro-       |  |  |  |
|                    |                              | gramming key, EVconnect app, EPoCA re-        |  |  |  |
|                    |                              | mote monitoring system or for BMS.            |  |  |  |
|                    |                              |                                               |  |  |  |

|     |     | . –  | -    | servation                          | 1 = 0                         | user interface: IP65 (front)               |                                                                                | control modu                              | le: IPOO.                                                                                                    |                                                                                                    |
|-----|-----|------|------|------------------------------------|-------------------------------|--------------------------------------------|--------------------------------------------------------------------------------|-------------------------------------------|----------------------------------------------------------------------------------------------------|----------------------------------------------------------------------------------------------------|
|     |     |      |      |                                    | 2 = on if compressor on       | Connection method:                         |                                                                                |                                           |                                                                                                    |                                                                                                    |
|     |     |      |      |                                    | 3 = thermoregulated (with     | user interface: plug-in screw te           | rminal blocks                                                                  | control modu                              | le:                                                                                                    |                                                                                                    |
|     |     |      |      |                                    | F1)                           | for wires up to 2.5 mm <sup>2</sup>        |                                                                                | - fixed screv                             | v terminal blocks for wires up to                                                                             |                                                                                                    |
|     | 65  | F3   | 2    | time evaporator fans off           | 0 15 min                      |                                            |                                                                                | 2.5 mm <sup>2</sup>                       |                                                                                                    |                                                                                                    |
| _   | 66  | F8   | 2.0  | evaporator fans and condenser      | 1 15 °C/°F                    |                                            |                                                                                | - Pico-Blade                              | connector.                                                                                                    |                                                                                                    |
| - A |     |      |      | fan regulation threshold differen- |                               | Maximum permitted length for co            | onnection cable                                                                | es:                                       |                                                                                                    |                                                                                                    |
|     |     |      |      | tial                               |                               | user interface-control module: 10          | 0 m (32.8 ft)                                                                  | power supply                              | : 10 m (32.8 ft)                                                                                              |                                                                                                    |
|     | 67  | F9   | 10   | evaporator fans off delay from     | 0 240 s                       | analogue inputs: 10 m (32.8 ft)            |                                                                                | digital inputs                            | 10 m (32.8 ft)                                                                                                | _                                                                                                    |
|     |     |      |      | compressor off                     |                               | digital outputs: 10 m (32.8 ft)            |                                                                                | other outputs                             | s: 3 m (9.84 ft).                                                                                             |                                                                                                    |
|     | 68  | F11  | 15.0 | condenser fans on threshold if     | 0 99 °C/°F                    | Operating temperature:                     |                                                                                | from 0 to 60                              | °C (from 32 to 140 °F).                                                                                       |                                                                                                    |
|     |     |      |      | compressor on                      |                               | Storage temperature:                       |                                                                                | from -25 to 7                             | 0 °C (from -13 to 158 °F).                                                                                    |                                                                                                    |
|     | 69  | F12  | 30   | condenser fans off delay from      | 0 240 s                       | Operating humidity:                        |                                                                                | relative hum                              | idity without condensate from                                                                                 |                                                                                                    |
|     |     |      |      | compressor off                     | if P3 ≠ 1                     |                                            |                                                                                | 10 to 90%.                                |                                                                                                    |                                                                                                    |
|     | 70  | F15  | 15   | evaporator fans off delay from     | 0 240 s                       | Pollution status of the control device: 2. |                                                                                |                                           |                                                                                                    |                                                                                                    |
|     |     |      |      | door closed                        |                               | Compliance:                                |                                                                                |                                           |                                                                                                    |                                                                                                    |
|     | 71  | F16  | 20.0 | evaporator fans regulation         | -50 99 °C/°F                  | RoHS 2011/65/EC                            | WEEE 2012/19                                                                   | 9/EU                                      | REACH (EC) Regulation                                                                                         |                                                                                                    |
|     |     |      |      | threshold during pre-cooling,      | evaporator temperature        |                                            |                                                                                |                                           | no. 1907/2006                                                                                                 |                                                                                                    |
|     |     |      |      | blast chilling/freezing            |                               | EMC 2014/30/EU                             | D14/30/EU LVD 2014/35/EU.                                                      |                                           |                                                                                                    | The device must be disposed of according to local regulations governing the collection                       |
|     | 72  | F17  | 20.0 | cabinet temperature threshold      | -50 99 °C/°F                  | Power supply:                              |                                                                                |                                           |                                                                                                    |                                                                                                    |
|     |     |      |      | for evaporator fans regulation     |                               | user interface: powered by the co          | r interface: powered by the control module control module: 115 230 VAC (+10% - |                                           | ule: 115 230 VAC (+10% -                                                                                      | This document and the colutions contained therein are the intellectual property of EVCO and thus pro-        |
|     |     |      |      | during pre-cooling, blast          |                               | 15%), 50/60 Hz (±3 Hz), max. 3<br>lated.   |                                                                                | 15%), 50/60 Hz (±3 Hz), max. 3.2 VA insu- |                                                                                                    | tested by the Italian Intellectual Property Dichts Code (CDI). EVCO and thus pro-                            |
|     |     |      |      | chilling/freezing                  |                               |                                            |                                                                                |                                           | as partial reproduction and disclosure of the content other than with the express an absolute ban on the full |                                                                                                    |
|     | NO. | PAR. | DEF. | DIGITAL INPUTS                     | MIN MAX.                      | Earthing methods for the control           | device:                                                                        | none.                                     |                                                                                                    | - customer (manufacturer, installer or end user) assumes all responsibility for the configuration of the de- |
|     | 73  | iO   | 2    | door switch input function         | 0 = disabled                  | Rated impulse-withstand voltage            | :                                                                              | 2.5 KV.                                   |                                                                                                    |                                                                                                    |
|     |     |      |      |                                    | 1 = compressor + evapora-     | Over-voltage category:                     |                                                                                | 11.                                       |                                                                                                    | - EVCO accepts no liability for any possible errors in this document and reserves the right to make any      |
|     |     |      |      |                                    | tor fans off, cabinet light   | Software class and structure:              |                                                                                | Α.                                        |                                                                                                    | changes at any time without prejudice to the essential functional and safety features of the equipment.      |
|     |     |      |      |                                    | on                            | Clock:                                     |                                                                                | built-in secon                            | dary lithium battery.                                                                                         |                                                                                                    |
|     |     |      |      |                                    | 2 = evaporator fans off, cab- | Clock battery autonomy in the              | absence of a                                                                   | > 24 h at 25                              | °C (77 °F).                                                                                                   | EVCO S.p.A.                                                                                                  |
|     |     |      |      |                                    | inet light on                 | power supply:                              |                                                                                |                                           |                                                                                                    | Via Feltre 81, 32036 Sedico (BL) ITALY                                                                       |
|     | 74  | i1   | 0    | door switch input activation       | 0 = with contact closed       | Clock battery charging time:               |                                                                                | 2 min (the b                              | attery is charged by the power                                                                                | <b>Tel.</b> +39 0437/8422   <b>Fax</b> +39 0437/83648                                                        |
|     |     |      |      |                                    | 1 = with contact open         |                                            |                                                                                | supply of the                             | device).                                                                                                    | email info@evco.it   web www.evco.it                                                                         |